# Quality Payment Program

## Guide for Obtaining an EIDM Account and 'Physician Quality and Value Programs' Role for the Quality Payment Program (QPP)

## **Table of Contents**

| I. Introduction                                      | 2  |
|------------------------------------------------------|----|
| II. Who Needs an EIDM account and 'Physician Quality |    |
| and Value Programs' Role for QPP?                    | 3  |
| III. Which Role Do I Need?                           | 6  |
| IV. What Do I Do Now?                                | 13 |
| V. Creating an EIDM Account                          | 15 |
| VI. Requesting an Approver Role                      | 20 |
| VII. Requesting a Provider Role                      | 40 |

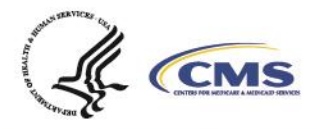

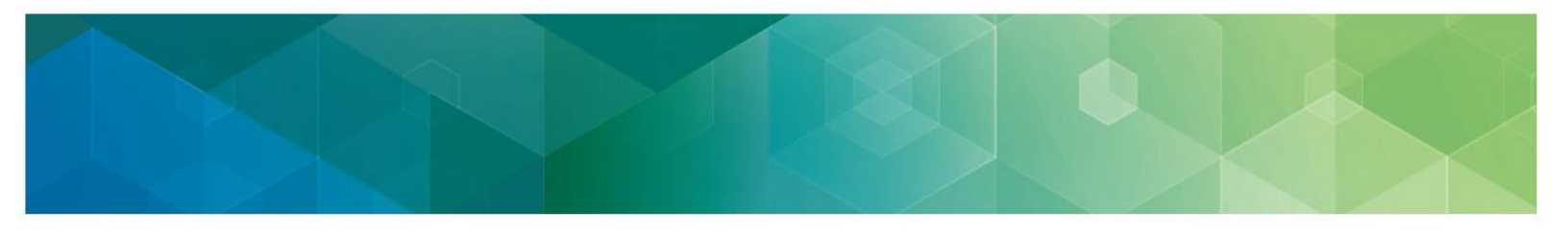

## I. Introduction

This guide is for users who need an Enterprise Identity Data Management (EIDM) account and/or 'Physician Quality and Value Program' role to submit or access QPP data. This guide provides:

- 1. Guidance about the users who need an EIDM account and 'Physician Quality and Value Program' role
- 2. Guidance for choosing the right role for your needs
- 3. Step-by-step instructions for users to create an EIDM account in the CMS Enterprise Portal
- 4. Step-by-step instructions for users to request a role in the CMS Enterprise Portal using their existing EIDM account

**Note:** This guide was updated on July 2018 to include information for accessing MIPS performance feedback and submitting targeted reviews for the 2017 performance year.

## What's Changing?

Clinicians and third-party organizations who have reported to the Physician Quality Reporting System (PQRS) will recognize the EIDM roles needed for submission. (Please note that EIDM has retained the PQRS naming convention for roles associated with QPP submission.) However, there are a few changes to the users who will need EIDM accounts and how they will request the necessary roles:

- While Accountable Care Organizations (ACOs) will continue to obtain an EIDM account and role to report Quality data at the entity level, groups participating in a Shared Savings Program (SSP) ACO must obtain their own EIDM accounts and roles under their Participant TIN to submit and meet the Advancing Care Information requirements under MIPS for purposes of the MIPS APM Scoring Standard and the Shared Savings Program ACO-11 quality measure.
- Electronic Health Record (EHR) or other Health IT Vendors reporting data on behalf of their clients will need to secure the appropriate EIDM role for each TIN (group or individual clinicians) they're reporting on behalf of; this does not apply to Health IT vendors who are CMS-approved Qualified Clinical Data Registries or Qualified Registries.
- 3. Groups (including MIPS APMs), Comprehensive Primary Care Plus (CPC+) practices, and individual practitioners that have contracted with an EHR/Health IT Vendor to report data on their behalf will need to appoint an authorized representative to obtain an EIDM account with a Provider Approver role to approve the submitter role for the Vendor.
- 4. NEW: Beginning with the 2018 Performance Year, a Security Official role is required to register a group for the CMS Web Interface and/or CAHPS for MIPS survey.

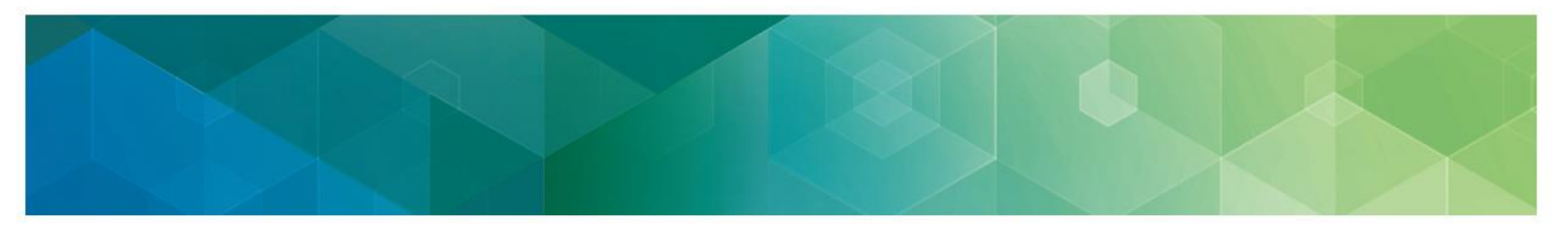

## II. Who Needs an EIDM account and 'Physician Quality and Value Programs' Role for QPP?

- 1. Clinicians, groups, MIPS APMs, and certain Advanced APM participants that:
  - Will be submitting data directly to <u>app.cms.gov</u>
  - Have secured an EHR/Health IT Vendor to submit their data to <u>app.cms.gov</u> (other than a CMS-approved Qualified Clinical Data Registry or Qualified Registry)
  - Want to view the data submitted on their behalf by a third party
  - Want to register their group for the CMS Web Interface and/or the CAHPS for MIPS survey (groups only)
  - Want to review MIPS performance feedback and/or submit a targeted review request
    - With the exception of SSP ACOs, SSP participant TINs, and Next Generation ACOs, MIPS APM Entities with clinicians scored under the APM scoring standard will not be able to access their MIPS feedback by logging into <u>app.cms.gov</u>, and therefore will not need to get EIDM accounts to access performance feedback or submit a targeted review request.
    - Only users with an EIDM role for a practice (TIN) or ACO entity will be able to log in and view performance feedback for that practice or entity. Third party intermediaries with an EIDM account and role only associated with their own business organization will not be able to use those credentials to log in and view performance feedback for their clients.
- 2. Qualified Clinical Data Registries, Qualified Registries, and EHR/Health IT Vendors that will be submitting data directly to <u>app.cms.gov</u> on behalf of their clients.

| Who?                                                                         | Why?                                                                                                    |  |
|------------------------------------------------------------------------------|----------------------------------------------------------------------------------------------------|--|
| Accountable Care<br>Organizations (ACOs):<br>Shared Savings Program<br>(SSP) | ACO representatives that will be accessing qpp.cms.gov to<br>report Quality data through the CMS Web Interface on behalf<br>of the entire ACO, access the ACO's MIPS performance<br>feedback and payment adjustment information, or submit a<br>targeted review request. |  |
|                                                                              | <b>Note:</b> Guidance for requesting ACO entity level EIDM roles is available in the <u>2017 EIDM ACO User Guide</u> .                                                                                                    |  |
|                                                                              | <b>IMPORTANT!</b> Groups participating in a Shared Savings<br>Program (SSP) ACO must obtain EIDM accounts and roles                                                                                                    |  |

\*All EIDM account holders must be in the United States of America\*

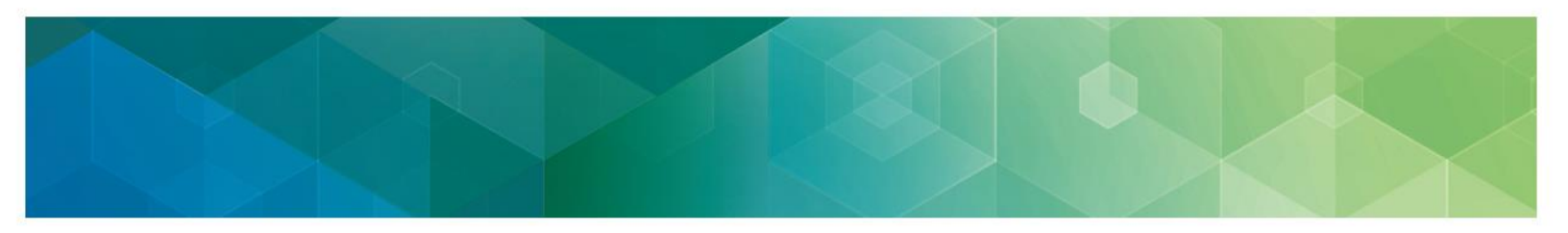

| Who?                                                                     | Why?                                                                                                    |  |  |
|--------------------------------------------------------------------------|----------------------------------------------------------------------------------------------------|--|--|
|                                                                          | under their Participant TIN to submit and meet the Advancing<br>Care Information requirements under MIPS for purposes of the<br>MIPS APM Scoring Standard and the Shared Savings<br>Program ACO-11 quality measure.  |  |  |
|                                                                          | (Note that the Participant TIN must be different than the ACO<br>Primary TIN for EIDM registration. Single TIN ACOs can<br>review role request verification guidance on page 24 of the<br>2017 EIDM ACO User Guide.) |  |  |
| ACOs: Next Generation (NGACO)                                            | ACO representatives that will be reporting Quality data through<br>the CMS Web Interface on behalf of the entire ACO                                                                                                 |  |  |
| (Primary TIN)                                                            | <b>Note:</b> For 2017 QPP guidance on EIDM registration and roles, please review NGACO EIDM guidance at <a href="https://app.innovation.cms.gov/NGACOConnect/">https://app.innovation.cms.gov/NGACOConnect/</a>      |  |  |
|                                                                          | Questions on EIDM can be sent to<br><u>NextGenerationACOModel@cms.hhs.gov</u>                                                                                                    |  |  |
| Comprehensive Primary<br>Care Plus (CPC+)                                | <ol> <li>CPC+ practices that will be submitting CPC+ Quality data<br/>directly via file upload on <u>app.cms.gov</u>:</li> </ol>                                                                                     |  |  |
| (The designated CPC+<br>practice defined by a<br>practice site location, | <b>Note:</b> Please send questions about the EIDM roles<br>needed for eCQM attestation through the CPC+<br>Practice Portal to <u>CPCplus@telligen.com</u>                                                            |  |  |
| TINs/NPIs)                                                               | <ol> <li>CPC+ practices that have secured an EHR/Health IT<br/>Vendor to submit data on their behalf (those that are not<br/>a CMS-approved Qualified Clinical Data Registry or<br/>Qualified Registry)</li> </ol>   |  |  |
|                                                                          | CPC+ representatives that want to <b>view data submitted on their behalf</b> by an EHR/Health IT Vendor                                                                                                    |  |  |
| Groups, including:                                                       | 1. Group or clinician representatives that will be submitting                                                                                                    |  |  |
| MIPS APM     participants                                                | MIPS data directly to <u>qpp.cms.gov</u> including data for any, or all, of the following Performance Categories (individual or group reporting):                                                                    |  |  |
| <ul> <li>Non-QP Advanced<br/>APM participants</li> </ul>                 | <ul> <li>Quality (via file upload or CMS Web Interface)</li> </ul>                                                                                                    |  |  |
| (2+ clinicians billing under<br>the TIN)                                 | <ul> <li>Advancing Care Information (via file upload,<br/>attestation, or CMS Web Interface)</li> </ul>                                                                                                    |  |  |

4

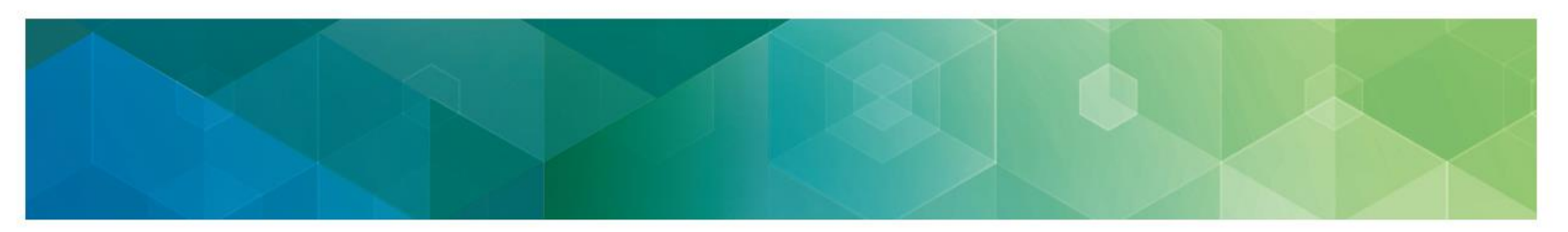

| Who?                                        | Why?                                                                                                    |
|---------------------------------------------|----------------------------------------------------------------------------------------------------|
|                                             | <ul> <li>Improvement Activities (via file upload, attestation, or<br/>CMS Web Interface)</li> </ul>                                                                                                    |
|                                             | <b>IMPORTANT!</b> Groups participating in a Shared Savings<br>Program (SSP) ACO must obtain EIDM accounts and roles to<br>submit and meet the Advancing Care Information requirements<br>under MIPS for purposes of the MIPS APM Scoring Standard<br>and the Shared Savings Program ACO-11 quality measure. |
|                                             | <ol> <li>Groups, reporting as individuals or a group, that have<br/>secured an EHR/Health IT Vendor to submit data on<br/>their behalf (those that are not a CMS-approved Qualified<br/>Clinical Data Registry or Qualified Registry)</li> </ol>                                                            |
|                                             | 3. Group representatives that want to <b>view data submitted on</b><br><b>their behalf</b> (reporting as individuals or a group) by a<br>Qualified Clinical Data Registry (QCDR), Qualified Registry,<br>or EHR/Health IT Vendor                                                                            |
|                                             | <ol> <li>Group or clinician representatives that want to view MIPS<br/>performance feedback and payment adjustment information,<br/>and submit a targeted review request</li> </ol>                                                                                                    |
|                                             | 5. Group representatives that want to register their group (or cancel a registration) for the CMS Web Interface and/or CAHPS for MIPS survey (refer to the 2018 Registration Guide for the CMS Web Interface and CAHPS for MIPS Survey for more information)                                                |
| Individual/Solo<br>Practitioners, including | <ol> <li>Individual practitioners (or their representatives) that will be<br/>submitting MIPS data directly to <u>app.cms.gov</u> including<br/>data for any, or all, of the following Performance Categories;</li> </ol>                                                                                   |
| MIPS APM     participants                   | <ul> <li>Quality (via file upload)</li> </ul>                                                                                                    |
| Non-QP Advanced     APM participants        | <ul> <li>Advancing Care Information (via file upload or attestation)</li> </ul>                                                                                                    |
|                                             | <ul> <li>Improvement Activities (via file upload or attestation)</li> </ul>                                                                                                    |
| (1 clinician billing under the TIN/SSN)     | <ol> <li>Individual practitioners (or their representatives) that have<br/>secured an EHR/Health IT Vendor to submit data on<br/>their behalf (those that are not a CMS-approved Qualified<br/>Clinical Data Registry or Qualified Registry)</li> </ol>                                                     |

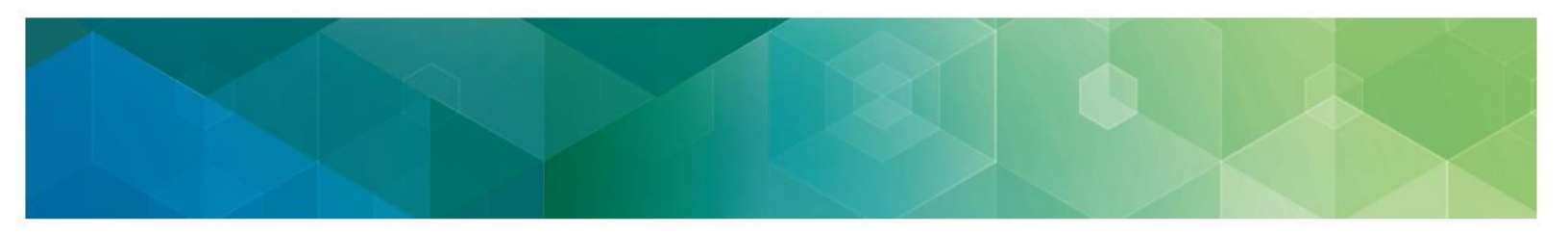

| Who?                                          | Why?                                                                                                    |  |  |
|-----------------------------------------------|----------------------------------------------------------------------------------------------------|--|--|
|                                               | 3. Individual practitioners (or their representatives) that want to <b>view data submitted on their behalf</b> by a Qualified Clinical Data Registry (QCDR), Qualified Registry, or EHR/Health IT Vendor                                                                      |  |  |
|                                               | <ol> <li>Individual practitioners (or their representatives) that want to<br/>view MIPS performance feedback and payment adjustment<br/>information, and submit a targeted review request</li> </ol>                                                                          |  |  |
| Qualified Clinical Data<br>Registries (QCDRs) | Third party organizations <i>submitting MIPS data directly</i> to <u>app.cms.gov</u> on behalf of their clients (CPC+ practices, group practices and/or individual practitioners) including data for any, or all, of the following Performance Categories:                    |  |  |
| Qualified Registries                          | Quality (via QPP JSON/XML or QRDA III XML file upload)                                                                                                    |  |  |
| EHR/Health IT Vendors                         | <ul> <li>Advancing Care Information (via QPP JSON/XML or<br/>QRDA III XML file upload)</li> </ul>                                                                                                    |  |  |
|                                               | <ul> <li>Improvement Activities (via QPP JSON/XML or QRDA III XML file upload)</li> </ul>                                                                                                    |  |  |
|                                               | <b>NOTE:</b> An EIDM role is <u>not</u> necessary for data submission via<br>Application Program Interface (API) by QCDRs and Qualified<br>Registries. Please visit the <u>Developer Tools</u> section of<br><u>app.cms.gov</u> for additional information on API submission. |  |  |

## III. Which Role Do I Need?

For 2017 Quality Payment Program data submission, users will continue to request the same roles that were needed to submit data to the Physician Quality Reporting System (PQRS).

**Please note:** Even though the EIDM naming convention still refers to "PQRS", these are the roles needed for QPP submission.

| Who? | EIDM Role    | EIDM Role<br>Type | Functions                   |
|------|--------------|-------------------|-----------------------------|
|      | ACO Security | Provider          | Please see the 2017 ACO     |
|      | Official     | Approver          | EIDM Registration Guide for |

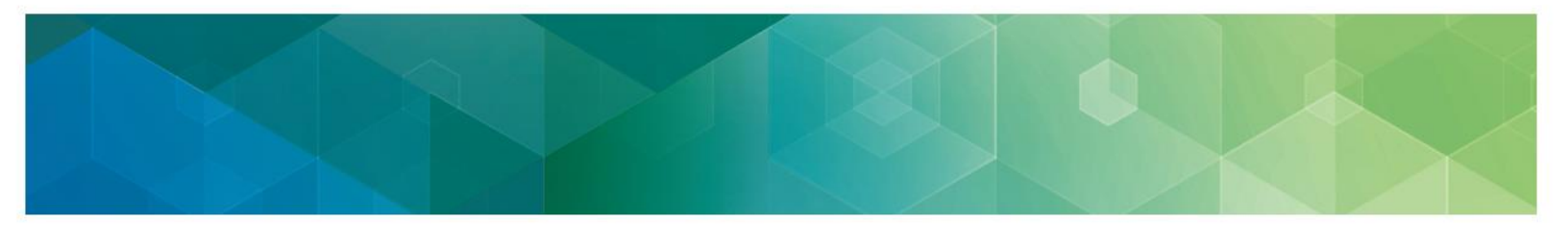

| Who?                                                                                                    | EIDM Role                                                                                                    | EIDM Role<br>Type                                                                                                    | Functions                                                                                                    |
|----------------------------------------------------------------------------------------------------|----------------------------------------------------------------------------------------------------|----------------------------------------------------------------------------------------------------|----------------------------------------------------------------------------------------------------|
| ACOs: Shared<br>Savings Program<br>(SSP)<br>(Primary TIN)                                                                        | Web Interface<br>Submitter                                                                                                    | PQRS<br>Provider                                                                                                    | guidance on these roles.<br>The Registration Guide is on<br>the ACO Portal, accessible<br>through the CMS Enterprise<br>Portal. It is listed under<br>"2017 Quality Measurement<br>and Reporting Guides."                                                                                                    |
|                                                                                                    | IMPORTANT! Gro<br>Program (SSP) AC<br>under their Particip<br>Care Information re<br>MIPS APM Scoring<br>ACO-11 quality me<br>section of this tak | ups participating<br>O must obtain E<br>pant TIN to subm<br>equirements und<br>g Standard and t<br>easure. <b>Please r</b><br>ole for the roles | in a Shared Savings<br>IDM accounts and roles<br>it and meet the Advancing<br>ler MIPS for purposes of the<br>he Shared Savings Program<br>efer to the "Groups"<br>needed.                                                                                                    |
| ACOs: Next<br>Generation<br>(NGACO)                                                                                              | For 2017 QPP guidance on EIDM registration and roles, please review NGACO EIDM guidance at <u>https://app.innovation.cms.gov/NGACOConnect/</u>    |                                                                                                    |                                                                                                    |
| (Primary TIN)                                                                                                    | Questions on EIDM can be sent to<br><u>NextGenerationACOModel@cms.hhs.gov</u>                                                                     |                                                                                                    |                                                                                                    |
| Comprehensive<br>Primary Care Plus<br>(CPC+) Practices<br>The designated<br>CPC+ TIN (2+<br>clinicians billing<br>under the TIN) | Security Official                                                                                                    | Provider<br>Approver                                                                                                    | <ul> <li>Approve "PQRS<br/>Submitter" role requests<br/>by other EIDM account<br/>holders for their<br/>organization (including<br/>EHR/Health IT Vendors<br/>reporting on behalf of<br/>their practice)</li> <li>Submit data on behalf of<br/>the CPC+ practice</li> <li>View all data submitted<br/>by/on behalf of the CPC+<br/>practice</li> </ul> |

7

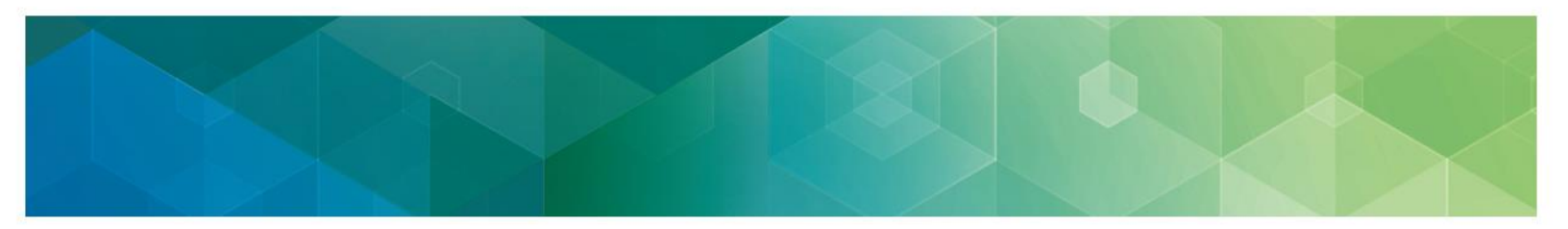

| Who?                                                                                                    | EIDM Role                  | EIDM Role<br>Type    | Functions                                                                                                    |
|----------------------------------------------------------------------------------------------------|----------------------------|----------------------|----------------------------------------------------------------------------------------------------|
|                                                                                                    | PQRS Submitter             | PQRS<br>Provider     | <ul> <li>Submit any MIPS data on<br/>behalf of the CPC+<br/>practice</li> </ul>                                                                                             |
|                                                                                                    |                            |                      | <ul> <li>View all data submitted<br/>by/on behalf of the<br/>practice</li> </ul>                                                                                            |
|                                                                                                    |                            |                      | <b>Note:</b> An organization must<br>have a Security Official<br>before a user can request<br>the PQRS Submitter role                                                       |
| Comprehensive<br>Primary Care Plus<br>(CPC+) Practices –<br>Individual/Solo<br>Practitioners<br>(1 clinician billing | Individual<br>Practitioner | Provider<br>Approver | • Approve "PQRS<br>Submitter" role requests<br>by EIDM account holders<br>for the clinician (including<br>EHR/Health IT Vendors<br>reporting on behalf of the<br>clinician) |
|                                                                                                    |                            |                      | Submit data on behalf of the clinician                                                                                                    |
|                                                                                                    |                            |                      | <ul> <li>View all data submitted<br/>by/on behalf of the<br/>clinician</li> </ul>                                                                                           |
|                                                                                                    | Individual<br>Practitioner | PQRS<br>Provider     | Submit any MIPS data on<br>behalf of the clinician                                                                                                    |
|                                                                                                    | Representative             |                      | <ul> <li>View all data submitted<br/>by/on behalf of the<br/>clinician</li> </ul>                                                                                           |
|                                                                                                    |                            |                      | <b>Note:</b> There must be a user<br>with the Individual<br>Practitioner role before a<br>user can request the<br>Individual Practitioner<br>Representative role            |

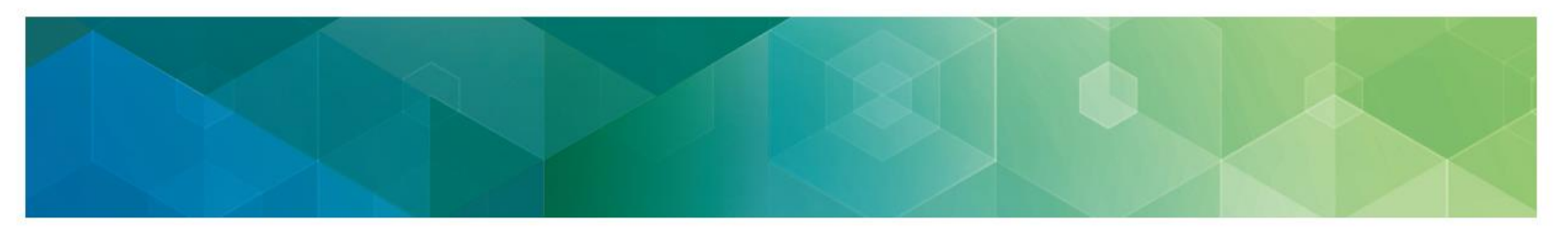

| Who?                                                                                                    | EIDM Role         | EIDM Role<br>Type    | Functions                                                                                                    |
|----------------------------------------------------------------------------------------------------|-------------------|----------------------|----------------------------------------------------------------------------------------------------|
| Groups, including:<br>• MIPS APM<br>participants<br>• Non-QP<br>Advanced APM<br>participants<br>(2+ clinicians billing<br>under the TIN) | Security Official | Provider<br>Approver | <ul> <li>Approve "PQRS<br/>Submitter" or "Web<br/>Interface Submitter" role<br/>requests by EIDM<br/>account holders for their<br/>organization (including<br/>EHR/Health IT Vendors<br/>reporting on behalf of<br/>their TIN)</li> <li>Submit any MIPS data on<br/>behalf of the group, either<br/>reporting as a group or<br/>for eligible clinicians<br/>reporting individually</li> <li>View all data (including<br/>PII) submitted by/on<br/>behalf of a group<br/>reporting as a group (TIN<br/>level)</li> <li>View all data submitted<br/>by/on behalf of the<br/>clinicians in the practice<br/>reporting individually</li> <li>Access MIPS<br/>performance feedback<br/>and payment adjustment<br/>information</li> <li>Submit a targeted review<br/>request on qpp.cms.gov</li> </ul> |
|                                                                                                    |                   |                      | <ul> <li>Complete, modify or<br/>cancel a registration for<br/>the CMS Web Interface<br/>and/or CAHPS for MIPS<br/>survey</li> </ul>                                                                                                    |
|                                                                                                    | PQRS Submitter    | PQRS<br>Provider     | Submit any non-CMS     Web Interface MIPS data                                                                                                    |

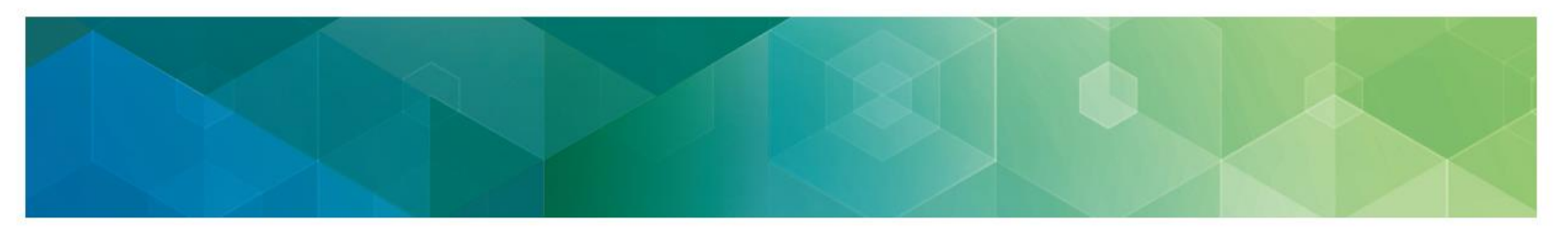

| Who? | EIDM Role                  | EIDM Role<br>Type | Functions                                                                                                    |
|------|----------------------------|-------------------|----------------------------------------------------------------------------------------------------|
|      |                            |                   | on behalf of the practice,<br>either as a group or for<br>eligible clinicians<br>reporting individually               |
|      |                            |                   | <ul> <li>View all data (including<br/>PII) submitted by/on<br/>behalf of the group</li> </ul>                         |
|      |                            |                   | <ul> <li>Access MIPS<br/>performance feedback<br/>and payment adjustment<br/>information</li> </ul>                   |
|      |                            |                   | <ul> <li>Submit a targeted review<br/>request on qpp.cms.gov</li> </ul>                                               |
|      |                            |                   | • View all data submitted<br>by/on behalf of the<br>clinicians in the practice<br>reporting individually              |
|      |                            |                   | <b>Note:</b> An organization must<br>have a Security Official<br>before a user can request<br>the PQRS Submitter role |
|      | Web Interface<br>Submitter | PQRS<br>Provider  | Submit CMS Web Interface MIPS data on behalf of the practice                                                          |
|      |                            |                   | <ul> <li>View all data (including<br/>PII) submitted by/on<br/>behalf of the practice</li> </ul>                      |
|      |                            |                   | • View all data submitted<br>by/on behalf of the<br>clinicians in the practice<br>reporting individually              |
|      |                            |                   | <ul> <li>Access MIPS<br/>performance feedback<br/>and payment adjustment<br/>information</li> </ul>                   |

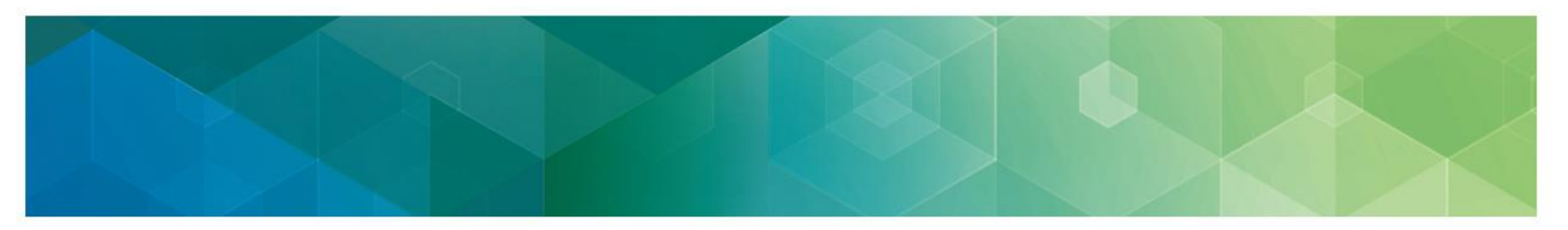

| Who?                                                                                     | EIDM Role                  | EIDM Role<br>Type    | Functions                                                                                                    |
|------------------------------------------------------------------------------------------|----------------------------|----------------------|----------------------------------------------------------------------------------------------------|
|                                                                                          |                            |                      | Submit a targeted review request on qpp.cms.gov                                                                                                    |
|                                                                                          |                            |                      | <b>Note:</b> An organization must<br>have a Security Official<br>before a user can request<br>the Web Interface Submitter<br>role                                           |
| Individual/Solo<br>Practitioners,<br>including<br>• MIPS APM<br>participants<br>• Non-QP | Individual<br>Practitioner | Provider<br>Approver | • Approve "PQRS<br>Submitter" role requests<br>by EIDM account holders<br>for the clinician (including<br>EHR/Health IT Vendors<br>reporting on behalf of the<br>clinician) |
| Advanced APM participants                                                                |                            |                      | <ul> <li>Submit data on behalf of<br/>the clinician</li> </ul>                                                                                                    |
| (1 clinician billing<br>under the TIN/SSN)                                               |                            |                      | <ul> <li>Access MIPS<br/>performance feedback<br/>and payment adjustment<br/>information</li> </ul>                                                                         |
|                                                                                          |                            |                      | • Submit a targeted review request on qpp.cms.gov                                                                                                    |
|                                                                                          |                            |                      | <ul> <li>View all data submitted<br/>by/on behalf of the<br/>clinician</li> </ul>                                                                                           |
|                                                                                          | Individual<br>Practitioner | PQRS<br>Provider     | Submit any MIPS data on<br>behalf of the clinician                                                                                                    |
|                                                                                          | Representative             |                      | <ul> <li>View all data submitted<br/>by/on behalf of the<br/>clinician</li> </ul>                                                                                           |
|                                                                                          |                            |                      | <ul> <li>Access MIPS<br/>performance feedback<br/>and payment adjustment<br/>information</li> </ul>                                                                         |

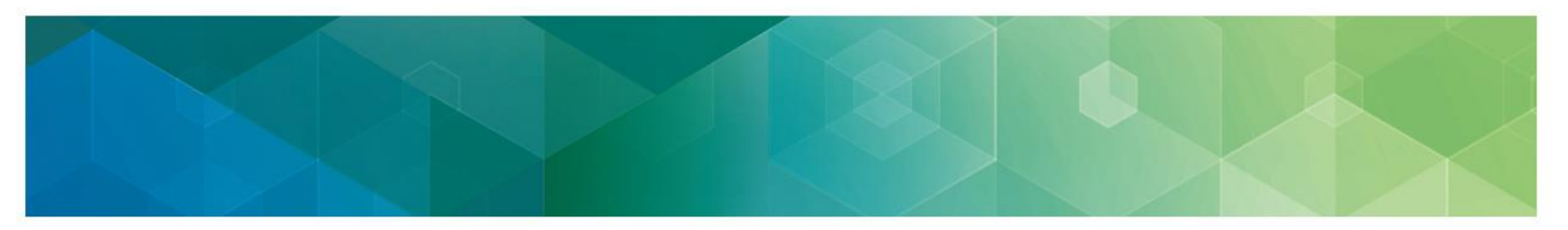

| Who?                                                                     | EIDM Role         | EIDM Role<br>Type    | Functions                                                                                                    |
|--------------------------------------------------------------------------|-------------------|----------------------|----------------------------------------------------------------------------------------------------|
|                                                                          |                   |                      | Submit a targeted review request on qpp.cms.gov                                                                                                    |
|                                                                          |                   |                      | <b>Note:</b> There must be a user<br>with the Individual<br>Practitioner role before a<br>user can request the<br>Individual Practitioner<br>Representative role |
| Qualified Clinical<br>Data Registries<br>(QCDRs)<br>Qualified Registries | Security Official | Provider<br>Approver | Approve "PQRS<br>Submitter" role requests<br>by EIDM account holders<br>under the TIN                                                                            |
|                                                                          |                   |                      | <ul> <li>Submit data on behalf of<br/>a group/ clinician</li> </ul>                                                                                              |
|                                                                          |                   |                      | <ul> <li>View the data they<br/>submitted on behalf of<br/>the group/ clinician</li> </ul>                                                                       |
|                                                                          | PQRS Submitter    | PQRS<br>Provider     | Submit data on behalf of<br>a group/ clinician                                                                                                    |
|                                                                          |                   |                      | <ul> <li>View the data they<br/>submitted on behalf of<br/>the group/ clinician</li> </ul>                                                                       |
|                                                                          |                   |                      | <b>Note:</b> An organization must<br>have a Security Official<br>before a user can request<br>the PQRS Submitter role                                            |
| EHR/Health IT<br>Vendors                                                 | PQRS Submitter    | PQRS<br>Provider     | Submit MIPS data on<br>behalf of the<br>group/clinician                                                                                                    |
|                                                                          |                   |                      | <ul> <li>View all data submitted<br/>by/on behalf of the<br/>group/clinician</li> </ul>                                                                          |
|                                                                          |                   |                      | *IMPORTANT* EHR/Health<br>IT Vendors must request this                                                                                                    |

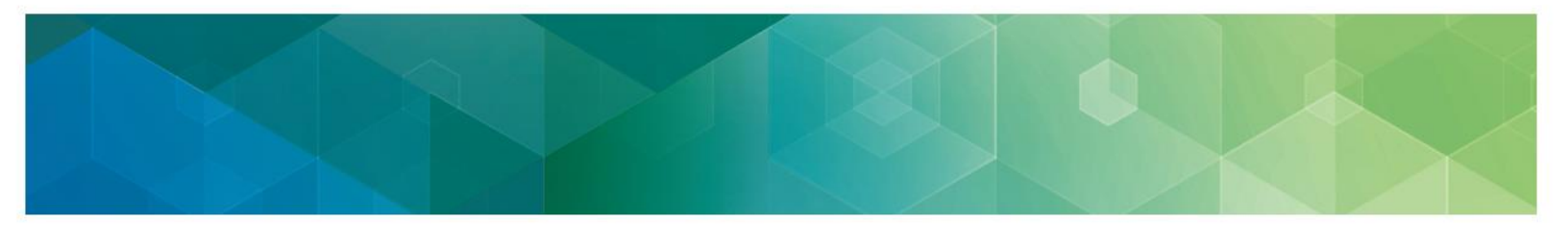

| Who? | EIDM Role | EIDM Role<br>Type | Functions                                                                                                    |
|------|-----------|-------------------|----------------------------------------------------------------------------------------------------|
|      |           |                   | role for <b>each</b> group or<br>individual practitioner for<br>whom they are submitting<br>data. (One request per TIN.)<br>Please note that these<br>groups and/or individual<br>practitioners must have an<br>EIDM account with the<br>appropriate Provider<br>Approver role to approve the<br>EHR/Health IT Vendor role<br>request. |

## IV. What Do I Do Now?

### • Determine whether your organization is already registered in EIDM

To find out if your practice or organization is already registered in the EIDM, please contact the Quality Payment Program by phone at 1-866-288-8292 / TTY 877-715-6222 or by email at <u>gpp@cms.hhs.gov</u>. You will need to provide the group's TIN and the name of the group.

#### Identify your organization's Security Official

To determine the group's Security Official, please contact the Quality Payment Program by phone at 1-866-288-8292 / TTY 877-715-6222 or by email at <u>app@cms.hhs.gov</u>. You will need to provide the group's TIN and the name of the group.

If your group does not already have a Security Official, designate one.

### • Gather the required information for each role

- Users requesting the Security Official role must provide:
  - Group's Medicare billing TIN,
  - Legal Business Name,
  - Rendering NPIs for two different eligible clinicians who bill under the TIN and their corresponding individual Provider Transaction Access Numbers (PTANs) (do not use the GROUP NPI or GROUP PTAN), and
  - Organization Address, City, State, Zip Code, and Phone Number.
- Users requesting the Individual Practitioner role must provide:

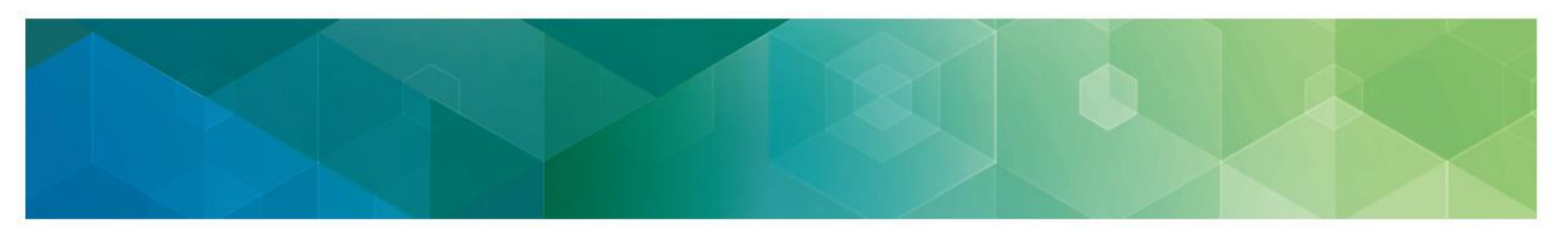

- Clinician's Name,
- Clinician's Medicare billing TIN,
- Legal Business Name,
- Clinician's Rendering NPI and corresponding individual Provider Transaction Access Numbers (PTAN), and
- Address, City, State, Zip Code, and Phone Number.
- Users requesting the PQRS Submitter, Web Interface Submitter, or Individual Practitioner Representative role must provide:
  - Group's Medicare billing TIN,
  - Legal Business Name, and
  - Address, City, State, Zip Code, and Phone Number.

### Review the HHS Rules of Behavior, which govern the use of systems containing Personally Identifiable Information (PII) and Personal Health Information (PHI)

- These rules, which include prohibitions against unauthorized access (such as sharing account information), are located here: <u>https://www.hhs.gov/about/agencies/asa/ocio/cybersecurity/rules-of-behavior-for-use-of-hhs-information-resources/index.html</u>
- Please note that when creating an EIDM account or requesting an EIDM role, you will be required to acknowledge your agreement to abide by these rules

## Create an EIDM account and/or request the appropriate role by following the instructions in this guide

**Note:** You have **twenty-five (25)** minutes to complete each screen (unless a different time is noted on the screen). If you take longer than 25 minutes to complete a screen, you will lose all the information you entered and will need to start the process again.

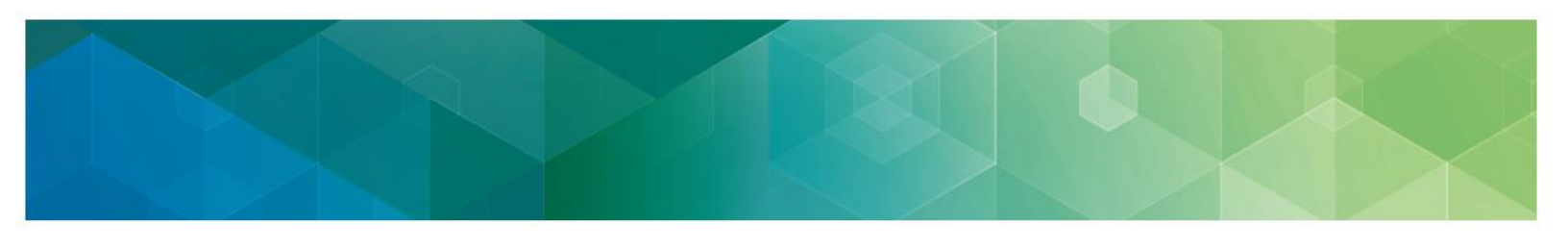

## V. Creating an EIDM Account

Already have an EIDM Account? Skip this section.

- 1. Navigate to <u>https://portal.cms.gov/</u>. The CMS Enterprise Portal page is displayed.
- 2. Select the 'New User Registration' link.

| CMS.gov Enterprise Portal |                                                      | Find Your Application | Help | About | 🖂 E-Mail Alerts |
|---------------------------|------------------------------------------------------|-----------------------|------|-------|-----------------|
|                           |                                                      | (                     |      |       | 1               |
|                           | CMS.gov Enterprise Portal                            |                       |      |       |                 |
|                           | UserID                                               |                       |      |       |                 |
|                           | Password                                             |                       |      |       |                 |
|                           | Agree to our <u>Terms &amp; Conditions</u>           |                       |      |       | 1               |
| 1/2 DEFTAT                | Login                                                |                       |      |       |                 |
|                           | Forgot your <u>User ID</u> or your <u>Password</u> ? |                       |      |       | -               |
|                           | New User Registration                                |                       |      |       | 7               |

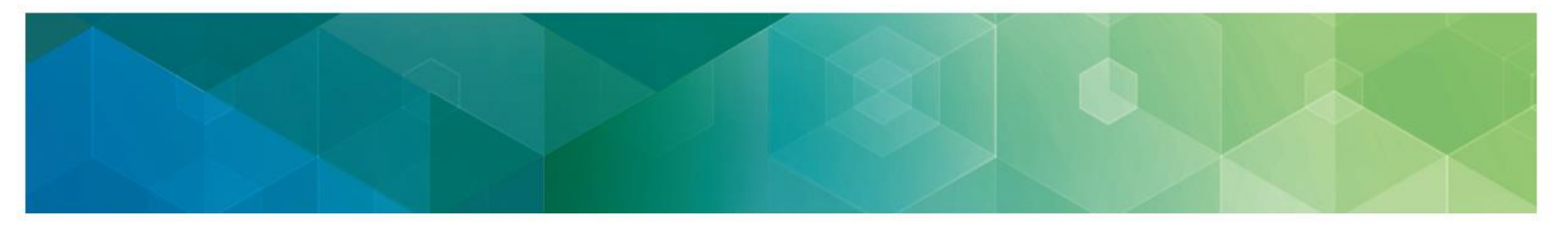

3. Select **PV: Physician Quality and Value Programs** from the drop-down list, select '**I agree to the terms and conditions**,' and then select '**Next**' to continue with the registration process.

| CMS.gov Enterprise Portal                                                                                                    | Find Your Application | 🛛 Help | 0 About |
|----------------------------------------------------------------------------------------------------|-----------------------|--------|---------|
|                                                                                                    |                       |        |         |
| Step #1: Choose Your Application                                                                                                    |                       |        |         |
| Step 1 of 3 - Select your application from the dropdown. You will then need to agree to the terms.                                                                                                    |                       |        |         |
| Pt: Physician Quality and Value Programs                                                                                                    | -                     |        |         |
|                                                                                                    | 1                     |        |         |
| Terms & Conditions                                                                                                    |                       |        |         |
| ONE No. 0938-1236 [Expiration Date: 04/30/2017]                                                                                                    |                       |        |         |
| OHB No.0939-1236   Expiration Date: 04/30/2017 (DMB Re-Certification Pending)   Paperwork Reduction Act                                                                                                    |                       |        |         |
| Consent to Monitoring                                                                                                    |                       |        |         |
| By logging onto this website, you concert to be monitored. Unauthorized attempts to upload information and/or change information on this web site are<br>minimum analytic and are a block to ensure the analytic formation. Even and attempts to upload information and to the site are |                       |        |         |
|                                                                                                    |                       |        |         |
| I agree to the terms and conditions      Next Cancel                                                                                                    |                       |        |         |
|                                                                                                    |                       |        |         |
|                                                                                                    |                       |        |         |
|                                                                                                    |                       |        |         |

- - 4. The '**Register Your information**' page is displayed. Provide the information requested on the '**Register Your Information**' page. The fields with an asterisk (\*) are required fields and must be completed. After all required information has been provided, select '**Next**' to continue.

| Step #2: Register                         | Your Infor              | matio     | on                |                |                        |   |
|-------------------------------------------|-------------------------|-----------|-------------------|----------------|------------------------|---|
| tep 2 of 3 - Please enter your personal a | nd contact information. |           |                   |                |                        |   |
| ll fields are required unless marked      | 'Optional'.             |           |                   |                |                        |   |
| Enter First Name                          | Enter Middle Name (     | optional) | Enter Last Name   |                | Suffix (optional)      | * |
| Enter Social Security Number (c           | ptional) Birth Mor      | nth 🗸     | Birth Date 🗸 🗸    | Birth Year     | ~                      |   |
|                                           |                         |           |                   |                |                        |   |
| Is Your Address US Based?                 |                         |           |                   |                |                        |   |
| Ves O No                                  |                         |           |                   |                |                        |   |
| Enter Home Address #1                     |                         |           | Enter Home Addres | s #2 (optional | )                      |   |
|                                           |                         |           |                   |                |                        |   |
| Enter City                                | State                   | ~         | Enter Zip Code    |                | Enter Zip+4 (optional) |   |
|                                           |                         |           |                   |                |                        |   |
| Enter E-mail Address                      |                         | Confirm   | n E-mail Address  |                |                        |   |
|                                           |                         |           |                   |                |                        |   |
| Enter Phone Number                        | •                       |           |                   |                |                        |   |
| Back                                      | xt Cancel               |           |                   |                |                        |   |
|                                           |                         |           |                   |                |                        |   |

**NOTE:** You may select '**Cancel**' at any time to exit out of the user ID registration process. All information provided, and any changes made, will not be saved.

After providing the required information on the '**Register Your Information**' page, the '**Create User ID, Password & Security**' page is displayed.

- - 5. Create your EIDM User ID and Password of your choice and based on the requirements for creating a user ID.

**Note:** Your **EIDM User ID** must be a minimum of six (6) and a maximum of seventy-four (74) alphanumeric characters. It must contain at least 1 letter and cannot contain your Social Security Number or any 9 consecutive numbers. Allowed special characters are dashes (-), underscores (\_), apostrophes ('), and periods (.) followed by alphanumeric characters.

Note: Do not use the @ symbol when creating your User ID.

**Note:** Your **EIDM Password** must be a minimum of eight (8) and a maximum of twenty (20) characters in length. It must contain at least one (1) letter, one (1) number, one (1) uppercase letter, and one (1) lowercase letter. It cannot contain your User ID and the following special characters may not be used: ?, <, >, (), ', ", /, |, and &. Your password must be changed at least every 60 days and can only be changed once a day.

- 6. **Select three (3) security questions** from the Security Question drop-down menu and provide the answer to each security questions.
- 7. Select Next.

| ep 3 of 3 - Please create User ID and Pas | sword, Select security questions and | d provide answers.                |
|-------------------------------------------|--------------------------------------|-----------------------------------|
| Enter User ID                             |                                      |                                   |
| Enter Password                            | Enter Confirm Password               |                                   |
| Select Security Question #1               | *                                    | Enter Security Question #1 Answer |
| Select Security Question #2               | ~                                    | Enter Security Question #2 Answer |
| Select Security Question #3               | ~                                    | Enter Security Question #3 Answer |
| Back Nex                                  | t Cancel                             |                                   |

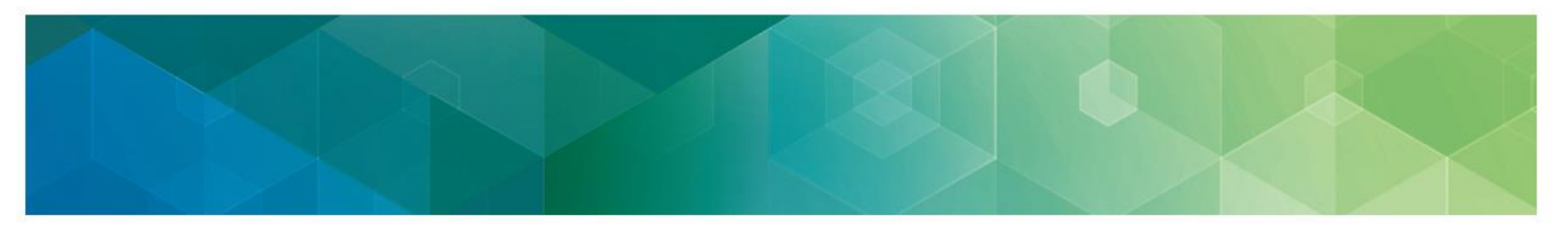

Review the **Registration Summary** screen and select **Submit User** to continue with the new registration process.

|                                                                                                    | mary                |                |           |                                                            |                 |                    |              |               |  |
|----------------------------------------------------------------------------------------------------|---------------------|----------------|-----------|------------------------------------------------------------|-----------------|--------------------|--------------|---------------|--|
| Please review your information and mak                                                                                                    | ke any necessary ch | anges before s | submittir | ig.                                                        |                 |                    |              |               |  |
| PV: Physician Quality and Value Pro                                                                                                    | grams               |                |           |                                                            |                 |                    |              |               |  |
|                                                                                                    |                     |                |           |                                                            |                 |                    |              |               |  |
| All fields are required unless marked                                                                                                    | l 'Optional'.       |                |           |                                                            |                 |                    |              |               |  |
| First Name<br>tom                                                                                                    | Enter Middle        | Name (option   | al)       | Last Name<br>cat                                           |                 |                    | Suffix (opti | onal)         |  |
| Social Security Number (optional)<br>999999999                                                                                                    |                     | Birth Month    | ~         | Birth Date                                                 | ~               | Birth Year         | ~            |               |  |
|                                                                                                    |                     | ,,             |           | 1999 (A)                                                   |                 |                    |              |               |  |
| Home Address #1                                                                                                    |                     |                |           | Enter Home                                                 | Address #       | (ontional)         |              |               |  |
| 2810 Lord Ballinore                                                                                                    |                     |                |           | Lines more                                                 | Albertess       | (oppositely)       |              |               |  |
| City<br>baltimore                                                                                                    | State<br>Maryland   |                | *         | Zip Code<br>21244                                          |                 |                    | Enter Zip    | +4 (optional) |  |
| E-mail Address                                                                                                    |                     |                | Confirm   | E-mail Address                                             |                 |                    |              |               |  |
| term ant/hermall com                                                                                                    |                     |                |           |                                                            |                 |                    |              |               |  |
| tom.categmail.com                                                                                                    |                     | te             | om.cat@   | gmail.com                                                  |                 |                    |              |               |  |
| Phone Number<br>4102654137                                                                                                    |                     | t              | om.cat@   | gmail.com                                                  |                 |                    |              |               |  |
| Phone Number<br>4102654137                                                                                                    |                     | te             | om.cat@   | gmail.com                                                  |                 |                    |              |               |  |
| Phone Number<br>4102654137                                                                                                    |                     | t              | om.cat@   | gmail.com                                                  |                 |                    |              |               |  |
| Phone Number<br>4102654137<br>User ID<br>Itmatts22                                                                                                    |                     | t              | om.cat@   | gmail.com                                                  |                 |                    |              |               |  |
| Phone Number<br>4102654137<br>User ID<br>Imatts22                                                                                                    | Confirm Passa       | word           | om.cat@   | gmail.com                                                  |                 |                    |              |               |  |
| Phone Number<br>4102654137<br>User ID<br>Itmatts22<br>Password                                                                                                    | Confirm Pasa        | word           | om.cat@   | gmail.com                                                  |                 |                    |              |               |  |
| Phone Number<br>4102654137<br>User ID<br>Umatts22<br>Passeord<br>•••••••                                                                                                    | Confirm Pass        | word           | v         | Challenge C<br>Station                                     | suestion #1.4   | Lanerer            |              |               |  |
| User ID User ID User I | Confirm Pass        | word           | v v       | Challenge (<br>station                                     | uestion #1./    | Laswer<br>Laswer   |              |               |  |
| Phone Number<br>4102654137<br>User ID<br>tmatts22<br>Passeord<br>••••••••<br>What is your favorite radio station?                                                                                                    | Confirm Pass        | word           | v<br>v    | Challenge (<br>Station                                     | uestion #1.1    | Unsaver<br>Ussaver |              |               |  |
| Photos Number<br>4102654137<br>User ID<br>Itmatts22<br>Passeord<br>•••••••<br>What is your favorite radio station?<br>What is a relative's telephone number                                                                                                    | Confirm Pass        | word           | v<br>v    | Challenge Q<br>Challenge Q<br>Own<br>Challenge Q<br>friend | toestion #1 / A | Usswer<br>Musswer  |              |               |  |

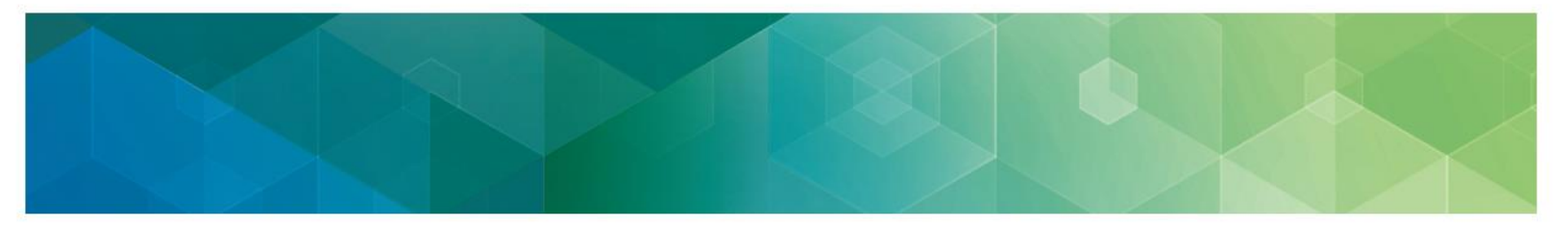

Your registration for an EIDM account is now complete. You will receive an E-mail acknowledging your successful account creation with your EIDM User ID.

You can login to the CMS Enterprise Portal by clicking on the "here" link.

| CMS.gov | Enterprise Portal                                                                                                    | ■ Find Your Application          | Help            | <li>About</li> | ⊠E-M |
|---------|----------------------------------------------------------------------------------------------------|----------------------------------|-----------------|----------------|------|
|         |                                                                                                    |                                  |                 |                |      |
| Yo      | Confirmation<br>r ID has been successfully registered with CMS Enterprise Portal. An e-mail has been sent to your registere | d e-mail address. You can now lo | gin by clicking | here.          | ×    |
|         |                                                                                                    |                                  |                 |                |      |

## VI. Requesting an Approver Role

Skip this section if you:

- Are an EHR/Health IT Vendor that is not a CMS-approved Qualified Clinical Data Registry or Qualified Registry
- Already have a Provider Approver for your organization

**PLEASE NOTE:** A 'Provider Approver' role is the first role that must be requested by an organization/individual practitioner, because the user with this role will approve all subsequent role requests for the organization/individual practitioner.

**Important:** You will not be able to log into the QPP portal if your username includes an @ symbol. Please contact the Quality Payment Program by phone at 1-866-288-8292 / TTY 877-715-6222 or by email at <u>qpp@cms.hhs.gov for assistance.</u>

The section provides instruction for users for requesting the following Provider Approver roles:

- Security Official (Groups with 2+ clinicians, CPC+ Practice Sites, Qualified Registries, Qualified Clinical Data Registries)
- Individual Practitioner (1 clinician billing under the TIN/SSN)

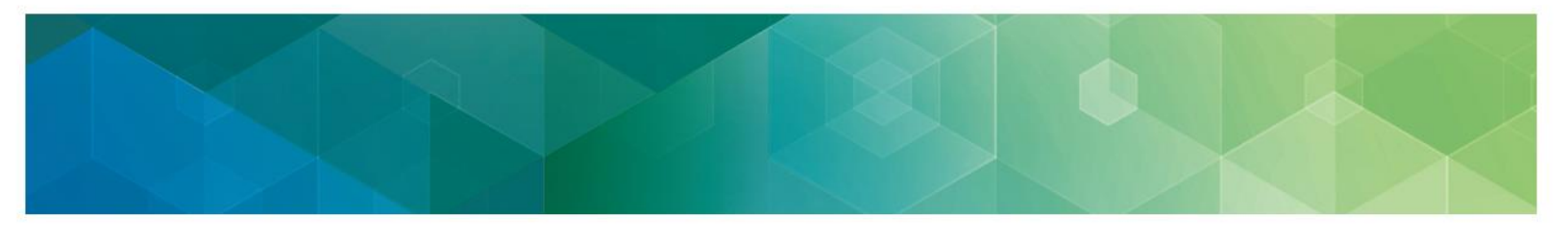

- 1. Navigate to <u>https://portal.cms.gov/</u>. The CMS Enterprise Portal home page is displayed.
- 2. Once on the page, enter your EIDM user ID and password. Select Agree to our Terms & Conditions checkbox and then select Login on the CMS Enterprise Portal.

| CMS.gov Enterprise Portal |                                                      | Find Your Application | 🕑 Help | <li>About</li> |
|---------------------------|------------------------------------------------------|-----------------------|--------|----------------|
|                           |                                                      |                       | 5      | 5              |
|                           | CMS.gov Enterprise Portal                            | 3                     |        | 1              |
| Para and                  | UserID                                               | - 10                  |        |                |
|                           | Password                                             |                       |        |                |
|                           | Agree to our <u>Terms &amp; Conditions</u>           |                       |        |                |
|                           | Forgot your <u>User ID</u> or your <u>Password</u> ? |                       |        | -              |

 Upon initial login, the CMS Enterprise Portal My Portal page is displayed. Select Request/Add Apps link on the My Portal screen page to begin the process of requesting a new user role request access to CMS Systems/Applications

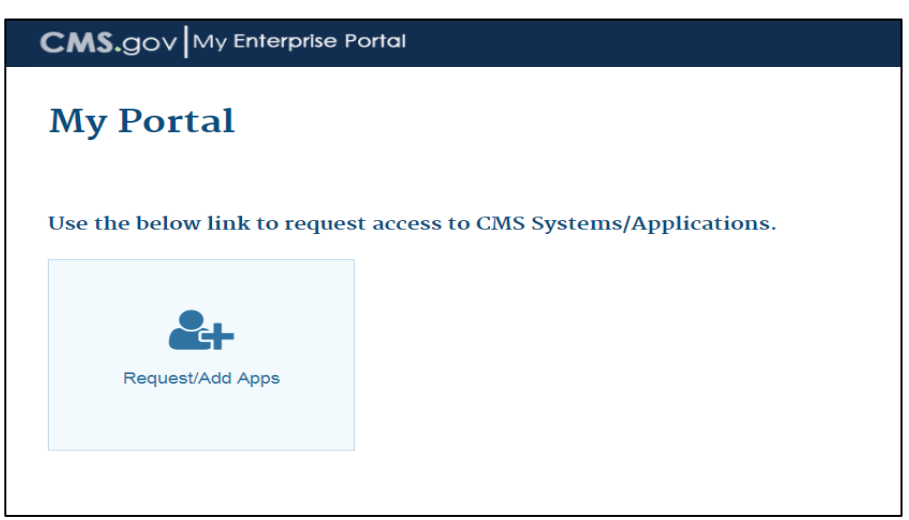

 Select the 'Physician Quality and Value Programs' domain and select 'Request Access.'

| CMS.gov My Enterpr                                                                                                    | ise Portal                                                                                                    |                                                                                          |
|----------------------------------------------------------------------------------------------------|----------------------------------------------------------------------------------------------------|------------------------------------------------------------------------------------------|
| Access Catalog <sup>p</sup>                                                                                                    | REC                                                                                                    | QUEST ADMIN ROLE SHOW ALL                                                                |
| Perf-PVPQRS<br>Physician Value - Physician Quality Reporting<br>System Program. This por More<br>Help Desk Information<br>123-456-7890<br>SampleIMPL@qssinc.com | Physician Quality and Value Programs<br>Physician Value - Physician Quality Reporting<br>System Program. This por More<br>Help Desk Information<br>123-456-7890<br>SampleIMPL@qssinc.com | POLICYAPP<br>POLICYAPP<br>Help Desk Information<br>123-458-7890<br>SampleIMPL@qssino.com |
| Request Access                                                                                                    | Request Access                                                                                                    | Request Access                                                                           |
| PS&R/STAR<br>Provider Statistical and Reimbursement/System for<br>Tracking Audit and R More<br>Help Desk Information<br>123-456-7890<br>SampleIMPL@gssinc.com   | PV-PQRS RIDP/MFA<br>Physician Value - Physician Quality Reporting<br>System Program. This por More<br>Help Desk Information<br>123-456-7890<br>SampleIMPL@ossinc.com                     |                                                                                          |
| Request Access                                                                                                    | Request Access                                                                                                    |                                                                                          |

**Note:** The Access Catalog list presented is in alphabetical order. Scroll down until you find the Physician Quality and Value Programs application or enter the first few letters of the application in the Access Catalog text box to narrow down the selection criteria.

5. At the top of the next screen, the Physician Quality and Value Programs application will be auto-populated. Under '**Select a Group**', select '

| My Access                                                                        | Request New Application Access * Required Field                                                                                                    |
|----------------------------------------------------------------------------------|----------------------------------------------------------------------------------------------------|
| Information<br>Liew and Manage My<br>Access<br>Request New Application<br>Access | Application Description: Physician Quality and Value Programs<br>Physician Value - Physician Quality Reporting System Program. This portal allows access to applications such as Submissions, Web Interface,<br>Feedback Dashboard and Reports and, if applicable, electing CAHPS. |
| ✓ Requests Ø My Pending Requests                                                 | Select a Group:  PQRS Provider PV Provider  Provider CMS/Help Desk User                                                                                                    |
|                                                                                  | Cancel                                                                                                    |

- - 6. Select the appropriate '**Approver Role**', either '**Security Official**' or '**Individual Practitioner**', then select '**Next**'.

**NOTE:** The 'Security Official' role will be selected for those users in a third-party organization or that have multiple eligible clinicians (2+) billing under a TIN. The 'Individual Practitioner' role will be selected for those that are a sole proprietor billing under a TIN or SSN.

| Request New Application Access                                                                                                    | * Required Field                                                                                                    |
|----------------------------------------------------------------------------------------------------|----------------------------------------------------------------------------------------------------|
| Application Description: Physician Quality and<br>Physician Value - Physician Quality Reporting Sy<br>Feedback Dashboard and Reports and, if applica                                                        | Value Programs<br>stem Program. This portal allows access to applications such as Submissions, Web Interface,<br>able, electing CAHPS.                                                                                                    |
| elect a Group:  PQRS Provider PV Provider Provider Approver CMS/Help Desk User                                                                                                    |                                                                                                    |
| Select a Role: Security Official<br>Role Description: AcO Security Official<br>Security Official<br>Security Official<br>Individual Practitioner<br>This role requires Identity<br>Assurance has not been r | to approve other users for that group for PQRS and PV-PQRS. To register in the PV-PQRS for PY<br>ation data and view QRURs Reports (drill down, dashboard).<br>                                                                                                    |
|                                                                                                    | Application Description: Physician Quality and 1<br>Physician Value - Physician Quality Reporting Sy<br>Feedback Dashboard and Reports and, if applica<br>Select a Group: PQRS Provider<br>Provider<br>Provider Approver<br>CMS/Help Desk User<br>Select a Role: Security Official<br>Role Description: Approver Roles<br>ACO Security Official<br>Individual Practitioner<br>This role requires Identity<br>Assurance has not been r |

- - 7. Select 'Next' to complete the 'Identity Verification' section. The Identity Verification process will only be completed the first time a user requests a role in the Physician Quality and Value Programs domain in EIDM. If the Identity Verification has been completed, users can skip to step 17 to request additional roles

#### Request New Application Access

### Identity Verification

To protect your privacy, you will need to complete Identity Verification successfully, before requesting access to the selected role. Below are a few items to keep in mind.

- 1. Ensure that you have entered your legal name, current home address, primary phone number, date of birth and E-mail address correctly. We will only collect personal information to verify your identity with Experian, an external Identity Verification provider.
- Identity Verification involves Experian using information from your credit report to help confirm your identity. As a result, you may see an entry called a "soft inquiry" on your Experian credit report. Soft inquiries do not affect your credit score and you do not incur any charges related to them.
- 3. You may need to have access to your personal and credit report information, as the Experian application will pose questions to you, based on data in their files. For additional information, please see the Experian Consumer Assistance website -http://www.experian.com/help/

If you elect to proceed now, you will be prompted with a Terms and Conditions statement that explains how your Personal Identifiable Information (PII) is used to confirm your identity. To continue this process, select 'Next'.

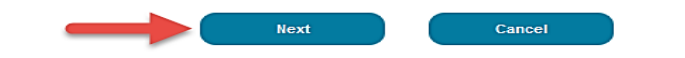

 Read the Terms and Conditions. Select the 'I agree to the terms and conditions' checkbox and then select 'Next', which will be enabled only after checking the 'I agree to the terms and conditions' checkbox.

| I | Request New Application Access                                                                                                    |
|---|----------------------------------------------------------------------------------------------------|
| 1 | 1                                                                                                    |
|   | Terms and Conditions                                                                                                    |
|   |                                                                                                    |
|   | OMB No. 0938-1236   Expiration Date: 04/30/2017   Paperwork Reduction Act                                                                                                    |
|   | Protecting Your Privacy                                                                                                    |
|   | Protecting your Privacy is a top priority at CMS. We are committed to ensuring the security and confidentiality of the user registering to EIDM. Please read the <u>CMS Privacy Act Statement</u> , which describes how we use the information you provide.                                                                                                    |
|   | Personal information is described as data that is unique to an individual, such as a name, address, telephone number,<br>Social Security Number, and date of birth (DOB). CMS is very aware of the privacy concerns around PII data. In fact, we<br>share your concerns. We will only collect personal information to verify your identity. Your information will be disclosed to<br>Experian, an external authentication service provider, to help us verify your identity. If collected, we will validate your<br>Social Security Number with Experian only for the purposes of verifying your identity. Experian verifies the information you<br>give us against their reords. We may also use your answers to the challenge questions and other PII to later identify you<br>in case you forget or misplace your User ID /Password.                                                                                                    |
|   | HHS Rules Of Behavior                                                                                                    |
|   | We encourage you to read the <u>HHS Rules of Behavior</u> , which provides the appropriate use of all HHS information<br>technology resources for Department users, including Federal employees, contractors, and other system users.                                                                                                    |
|   | I have read the HHS Rules of Behavior (HHS RoB), version 2010-0002.001S, dated August 28 2010 and understand and<br>agree to comply with its provisions. I understand that violations of the HHS RoB or information security policies and<br>standards may lead to disciplinary action, up to and including termination of employment; removal or debarment from work<br>on Federal contracts or projects; and/or revocation of access to Federal information, information systems, and/or facilities;<br>and may also include criminal penalties and/or imprisonment. I understand that exceptions to the HHS RoB must be<br>authorized in advance in writing by the OPDIV Chief Information Officer or his/her designee. I also understand that violation<br>of laws, such as the Privacy Act of 1974, copyright law, and 18 USC 2071, which the HHS RoB draw upon, can result in<br>monetary fines and/or criminal charges that may result in imprisonment. |
|   | Identity Verification                                                                                                    |
|   | I understand that the identity proofing services being requested are regulated by the Fair Credit Reporting Act and that my explicit consent is required to use these services. I understand that any special procedures established by CMS for identity proofing using Experian have been met and the services requested by CMS to Experian will be used solely to confirm the applicant's identity to avoid fraudulent transactions in the applicant's name.                                                                                                    |
|   | I agree to the terms and conditions                                                                                                    |
|   | Next Canoel                                                                                                    |

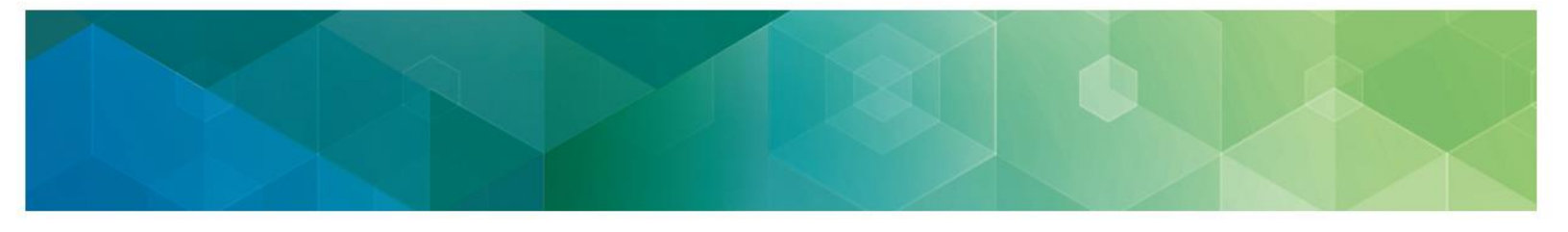

9. Enter the required information under '**Your Information**' section. Select '**Next**' when complete.

| Your Information                                                                   |                                            |                                   |                   |              |
|------------------------------------------------------------------------------------|--------------------------------------------|-----------------------------------|-------------------|--------------|
| Enter your legal first name and las<br>• First Name:<br>John                       | t name, as it may be required              | for Identity Verification.        | Middle Name:      |              |
| Last Name: Smith                                                                   | Suffix:                                    |                                   |                   |              |
| Enter your E-mail address, as it wi<br>* E-mail Address:<br>John.Smith@yahoo.com   | II be used for account related             | communications.                   |                   |              |
| Re-enter your E-mail address.<br>• Confirm E-mail Address:<br>John.Smith@yahoo.com |                                            | -                                 |                   |              |
| Enter your full 9 digit social security<br>Social Security Number:                 | number, as it may be required              | for Identity Verification.        |                   |              |
| Enter your date of birth in MM/DD/Y<br>* Date of Birth:<br>12 11 1988              | YYY format, as it may be requ              | ired for Identity Verification.   |                   |              |
| U.S. Home Address      Foreigr<br>Enter your current or most recent                | n address<br>home address, as it may be re | quired for Identity Verification. |                   |              |
| Home Address Line 1: 2810 Lord Baltimore Dr                                        |                                            |                                   |                   |              |
| Home Address Line 2:                                                               |                                            |                                   |                   |              |
| * City:<br>Baltimore                                                               | • State:<br>Maryland                       | *Zip Code: Zij                    | p Code Extension: | Country: USA |
| Enter your primary phone number, a Primary Phone Number: 301 121 1212              | as it may be required for Identi           | ty Verification.                  |                   |              |
|                                                                                    | •                                          | Next                              | Cancel            |              |

10. Select an answer to each question under '**Verify Identity**'. Select '**Next**' after providing an answer to each question. '**Verify Identity'** question information is provided from Experian in association with the SSN Number provided in step 10.

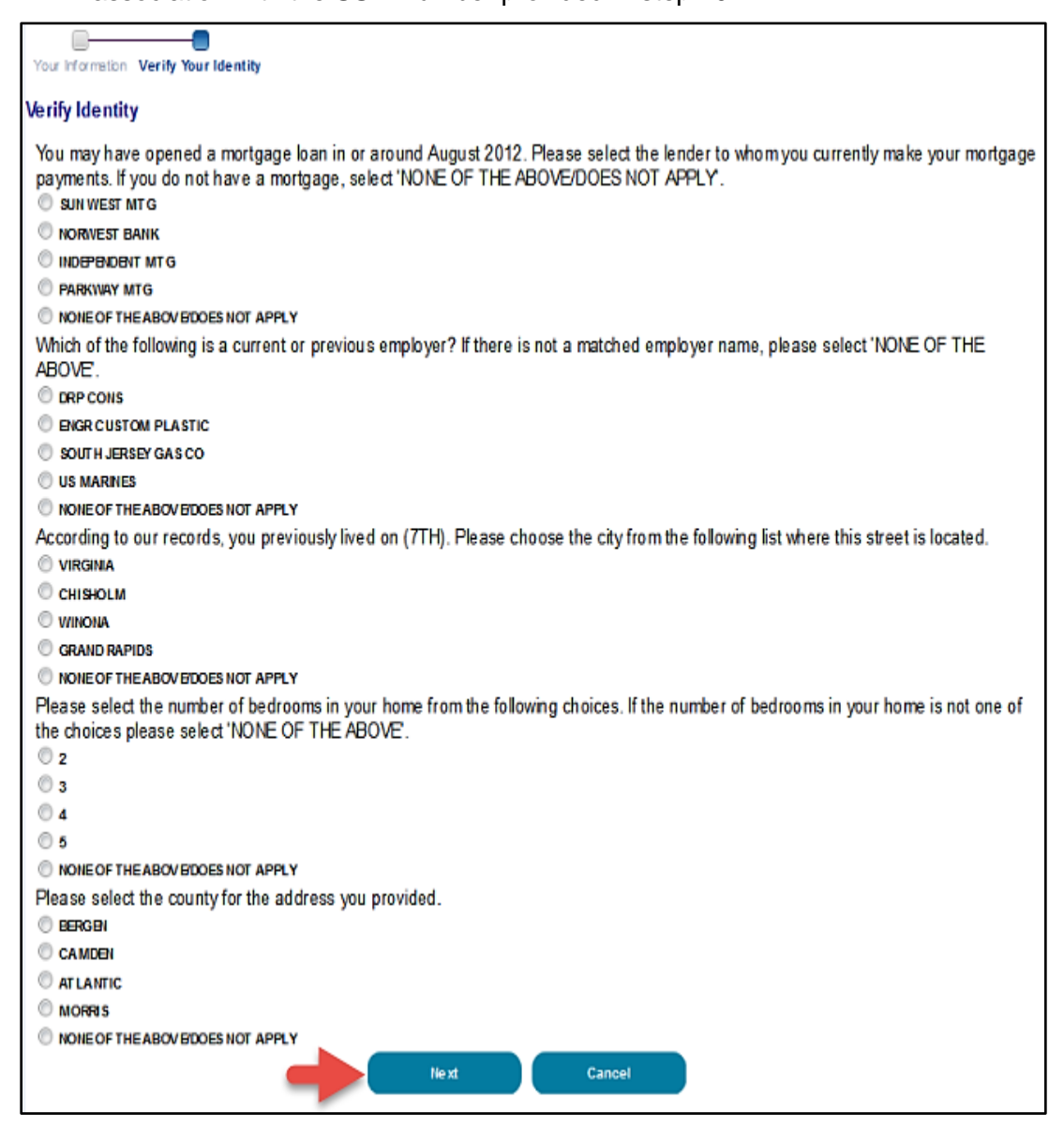

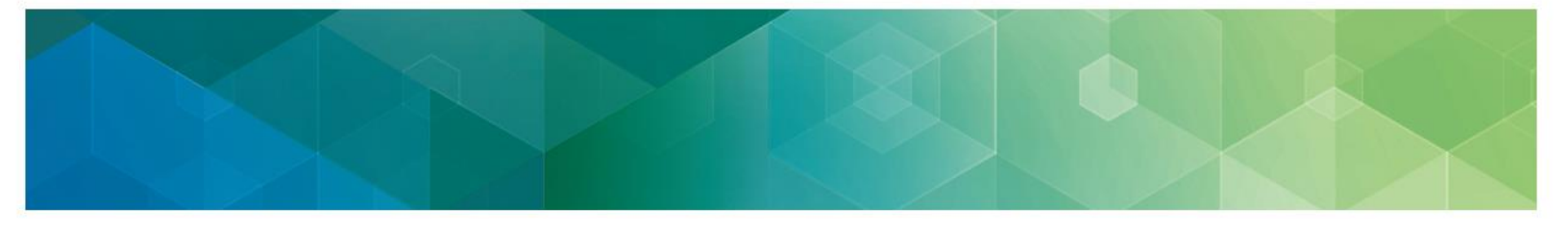

11. Remote Identity Proofing is now complete. Select '**Next'** to proceed to the 'Multi-Factor Authentication Registration' process.

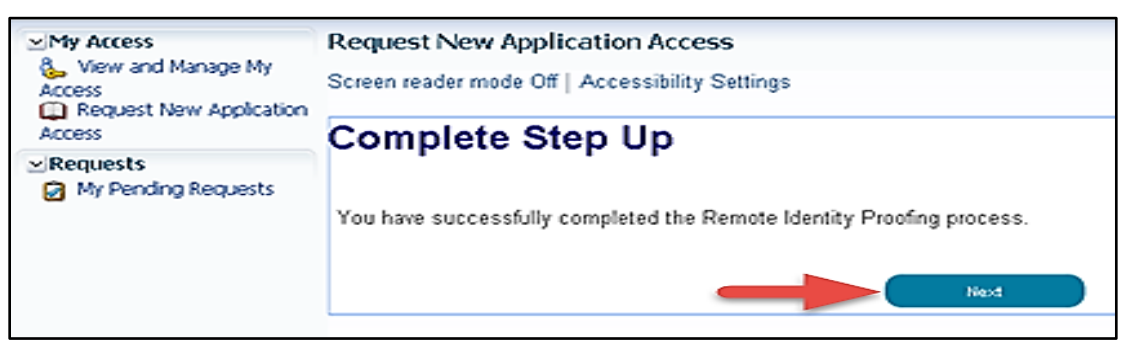

12. Select 'Next' to begin registration for 'Multi-Factor Authentication Information' process.

| CMS.gov                                           | V My Enterprise Portal                                                                                                    |                      |  |
|---------------------------------------------------|----------------------------------------------------------------------------------------------------|----------------------|--|
| My Access View and Manage My                      | Request New Application Access                                                                                                    |                      |  |
| Access                                            | Multi-Factor Authentication Information                                                                                                    |                      |  |
| Requests Annual Certification My Pending Requests | To protect your privacy, you will need to add an additional level of security to your account. This will entail successfully registering your Phone, Comput continuing the role request process.<br>To continue this process, please select 'Next'.<br>Next Cancel | er or E-mail, before |  |
|                                                   |                                                                                                    |                      |  |

- - 13. Read the **Register Your Phone, Computer, or E-mail** notification and then select an option from the '**MFA Device Type**' drop-down menu.

| CMS.gov                                                     | Ay Enterprise Portal Welcome 👻 Da                                                                                                    |  |  |
|-------------------------------------------------------------|----------------------------------------------------------------------------------------------------|--|--|
| Access                                                      | Register Your Phone, Computer, or E-mail                                                                                                    |  |  |
| Access  Requests  Annual Certification  My Pending Requests | Adding a Security Code to your login also known as Multi-Factor Authentication (MFA) can make your login more secure by providing an extra layer of protection to your<br>user name and password.<br>You can associate the Security Code to your profile by registering your Phone, Computer or E-mail. Select the links below to find out more information about the options.                                                                                                    |  |  |
|                                                             | ♥ Phone/Tablet/PC/Laptop<br>To use the Validation and ID Protection (VIP) access software on your phone or computer, you must download the VIP Access software, if you do not already have it.<br>Select the following link - <u>https://m.vip.symanlec.com</u>                                                                                                    |  |  |
|                                                             | ♥ Text Message Short Message Service (SMS)<br>The SMS option will send your Security Code directly to your mobile device via text message. This option requires you to provide a ten (10) digits U.S. phone number for<br>a mobile device that is capable of receiving text messages. Carrier service charges may apply for this option.                                                                                                    |  |  |
|                                                             | V Interactive Voice Response (IVR)<br>The IVR option will communicate your Security Code through a voice message that will be sent directly to your phone. This option requires you to provide a valid ten (10)<br>digits U.S. phone number and (Optional) extension that will be used during login to obtain the Security Code. The extension may begin with any one of the following:<br>asteristis "", period ", comma ", pound #, followed by numeric 0 to 9. For example: 4885554444, 1112.<br>, (comma) Creates a short delay of approximately 2 seconds; |  |  |
|                                                             | . (period) Creates a longer delay of approximately 5 seconds;                                                                                                    |  |  |
|                                                             | * (asterisk) Used by some phone systems to access an extension; and                                                                                                    |  |  |
|                                                             | # (pound/hash) Used by some phone systems to access an extension;                                                                                                    |  |  |
|                                                             | You may use a comma if you are not sure of the special character supported by your phone system.<br>To access the application, you must enter the provided Security Code on the login page. Carrier service charges may apply for this option.                                                                                                    |  |  |
|                                                             | V E-mail<br>The E-mail address on your profile will be used when registering for Multi-Factor Authentication (MFA) using the E-mail option. When logging into a secure application,<br>your Security Code that is required at the login page will be E-mailed to the E-mail address on your profile.                                                                                                    |  |  |
|                                                             | Please note that you are only allowed two attempts to register your MFA device. If you are unable to register your device within two attempts please log out, then log back in to try again.                                                                                                    |  |  |
|                                                             | Select the MFA Device Type that you want to<br>MFA Device Type: Select MFA Device Type Select MFA Device Type Phone Table POL spop                                                                                                    |  |  |
|                                                             | Hernalisesage-Dirot Massage Service(SMS)     Next Voice Response(VR)     Vice Voice Response(VR)                                                                                                    |  |  |

- - 14. (a) If selecting **Phone/Tablet/PC/Laptop** as Credential Type, the following required information fields will be displayed: **NOTE:** If you intend to use the VIP access software on your mobile device or computer, you must download the VIP software (https://vip.symantec.com/). If the VIP Access Software is not installed on your device, you will be unable to complete the Multi-Factor Authentication process.
    - Credential ID
    - MFA Device Description

(b) If selecting **E-mail One Time Password (OTP)** as Credential Type, the E-mail address on your profile will automatically be used for the E-mail option to obtain the security code and the following required information fields will be displayed:

• MFA Device Description

(c) If selecting **Text Message** – **Short Message Service (SMS)** as Credential Type, the following required information fields will be displayed:

- o Phone Number
- MFA Device Description

(d) If selecting **Interactive Voice Response (IVR)** as Credential Type, the following required information fields will be displayed:

- Phone Number and Extension
- MFA Device Description

After providing the required information, select 'Next'.

(Screen shot on next page)

| Re | gister Your Phone, Computer, or E-mail                                                                                                    |
|----|----------------------------------------------------------------------------------------------------|
| A  | dding a Security Code to your login also known as Multi-Factor Authentication (MFA) can make your login more secure by providing an extra layer of protection to your user name<br>nd password.                                                                                                    |
| Y  | ou can associate the Security Code to your profile by registering your Phone, Computer or E-mail. Select the links below to find out more information about the options.                                                                                                    |
| 1  | 7 Phone/Tablet/PC/Laptop<br>To use the Validation and ID Protection (VIP) access software on your phone or computer, you must download the VIP Access software, if you do not already have it. Select the<br>following link - <u>https://m.vip.symantec.com</u>                                                                                                    |
|    | 7 Text Message Short Message Service (SMS)<br>The SMS option will send your Security Code directly to your mobile device via text message. This option requires you to provide a ten (10) digits U.S. phone number for a mobile<br>device that is capable of receiving text messages. Carrier service charges may apply for this option.                                                                                                    |
|    | Interactive Voice Response (IVR) The IVR option will communicate your Security Code through a voice message that will be sent directly to your phone. This option requires you to provide a valid ten (10) digits U.S. phone number and (Optional) extension that will be used during login to obtain the Security Code. The extension may begin with any one of the following: asterisks <sup>ver</sup> ; perior <sup>vi</sup> ; comma <sup>vi</sup> ; pound <sup>vi</sup> ; followed by numeric 0 to 9. For example: 4885564444, 1112. •, (comma) Creates a short delay of approximately 2 seconds; |
| ,  | . (period) Creates a longer delay of approximately 5 seconds;                                                                                                    |
|    | <ul> <li>* (asterisk) Used by some phone systems to access an extension; and</li> </ul>                                                                                                    |
|    | <ul> <li># (pound/hash) Used by some phone systems to access an extension;</li> </ul>                                                                                                    |
|    | You may use a comma if you are not sure of the special character supported by your phone system.<br>To access the application, you must enter the provided Security Code on the login page. Carrier service charges may apply for this option.                                                                                                    |
| ,  | 7 E-mail The E-mail address on your profile will be used when registering for Multi-Factor Authentication (MFA) using the E-mail option. When logging into a secure application, your Security Code that is required at the login page will be E-mail address on your profile.                                                                                                    |
| P  | lease note that you are only allowed two attempts to register your MFA device. If you are unable to register your device within two attempts please log out, then log back in to try gain.                                                                                                    |
|    | Select the MFA Device Type that you want to use to login to secure applications from the dropdown menu below.                                                                                                    |
| *  | MFA Device Type: Phone/Tablet/PC/Laptop                                                                                                    |
| *  | Enter the alphanumeric code that displays under the label Credential ID on your device. Credential D :                                                                                                    |
| *  | MFA Device Description:                                                                                                    |
|    | Next Cancel                                                                                                    |
|    |                                                                                                    |
|    | <b>T</b>                                                                                                    |
|    |                                                                                                    |

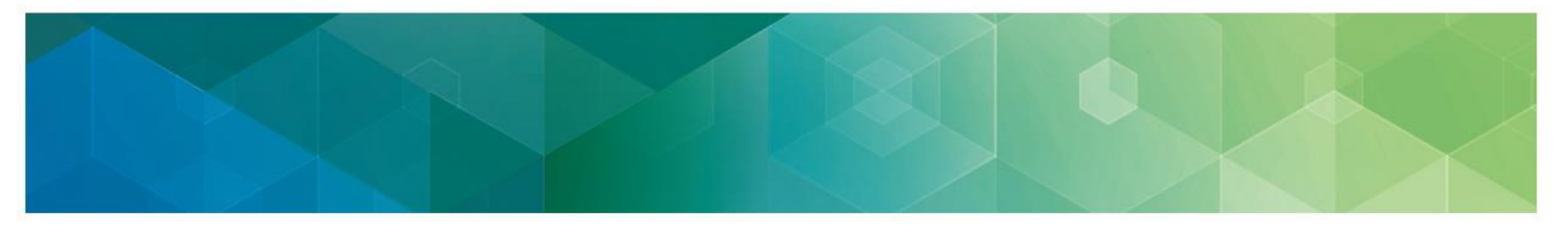

15. Registration for the **Multi-Factor Authentication** is now complete. Select '**Next**' to proceed to request the role.

| My Access                                                             | Request New Application Access                                                                                                    |
|-----------------------------------------------------------------------|----------------------------------------------------------------------------------------------------|
| 🗞 _View and Manage My                                                 |                                                                                                    |
| Access                                                                | Register Your Phone, Computer, or E-mail                                                                                                   |
| Access                                                                | You have successfully registered your Phone/Computer/E-mail to your user profile. Please select 'Next' to continue with your role request. |
| ✓ Requests                                                            |                                                                                                    |
| <ul> <li>Annual Certification</li> <li>My Pending Requests</li> </ul> | Next                                                                                                    |
|                                                                       |                                                                                                    |
|                                                                       |                                                                                                    |

16. On the **Request New Application Access** page, provide the required information under the **Business Contact Information** and **Phone** sections. Note that the information in the Name section will be pre-populated with the Remote Identity Proofing information.

| Request New Application Access                                                |
|-------------------------------------------------------------------------------|
| * Required Field                                                              |
|                                                                               |
| Please update your profile to continue the request for an application access. |
| Name                                                                          |
| Title: First Name: tom Middle Name: Last Name: cat Suffix: 💌                  |
| Professional Credentials:                                                     |
| Social Security Number: *****7880                                             |
|                                                                               |
| Business Contact Information                                                  |
| Company Name:                                                                 |
| * Address 1:                                                                  |
| Address 2:                                                                    |
| * City:                                                                       |
| * State/Territory:                                                            |
| * Zip Code: Zip Code Extension:                                               |
| Phone                                                                         |
| * Company Phone Number: Extension:                                            |
| * Office Phone Number: Extension:                                             |
| Next Cancel                                                                   |

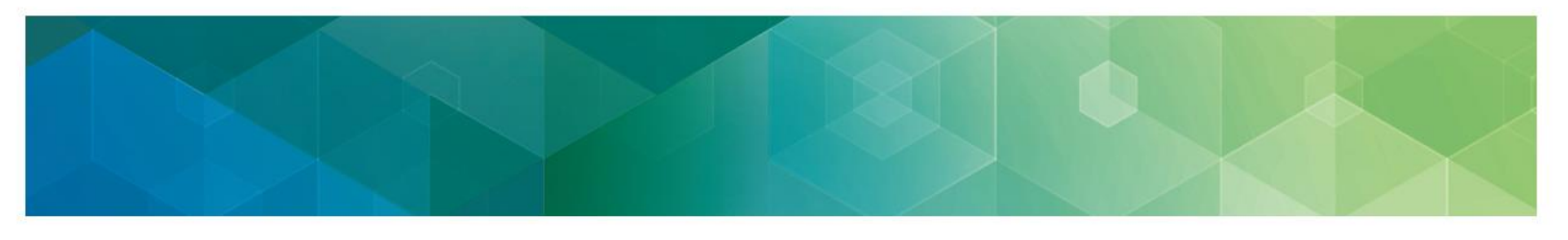

- 17. Refer to step **17A** for information on requesting a '**Security Official'** role and **17B** for information on requesting an '**Individual Practitioner'** role.
  - A. Security Official (SO)
    - Select either 'Create an Organization' or 'Associate to an Existing Organization'
    - The first user registering on behalf of the organization will select 'Create an Organization'; other users registering with an existing EIDM organization will select 'Associate to an Existing Organization'.
      - To Create an Organization:
        - Complete the required information for the practice and select Next to continue

|   | Select a Role:<br>Role Description: | Security Official  Register the group to participate in the Quality Payment Program via the CMS Web Interface and/or elect to administer the CAHPS for |
|---|-------------------------------------|----------------------------------------------------------------------------------------------------|
| L |                                     | MIPS Survey Registration. View the group's prior registration. Approve requests for the 'Group Representative' role.                                   |
|   |                                     |                                                                                                    |
|   | * Create/Associate:                 | Signal Associate to an Existing Organization Create an Organization                                                                                    |
|   | * TIN:                              |                                                                                                    |
|   | Group Unique Identifier:            |                                                                                                    |
|   | ACO Parent TIN:                     |                                                                                                    |
|   | * Legal Business Name:              |                                                                                                    |
|   | * NPI 1:                            |                                                                                                    |
| 4 | * PTAN 1:                           |                                                                                                    |
| [ | * NPI 2:                            |                                                                                                    |
|   | * PTAN 2:                           |                                                                                                    |
|   | NPT 3                               |                                                                                                    |
|   | DTAN 2                              |                                                                                                    |
| l | PTAN 3:                             |                                                                                                    |
| l | * Address Line 1:                   | Address Line 2:                                                                                                    |
|   | * City:                             | * State:                                                                                                    |
|   | * Zip Code:                         | - Zip Code Extension:                                                                                                    |
|   | Country:                            | United States                                                                                                    |
|   | * Phone Number:                     | Extension:                                                                                                    |
|   | Fax Number:                         |                                                                                                    |
|   | Email:                              |                                                                                                    |
|   | Website:                            |                                                                                                    |
|   | * Denne for Dennet                  |                                                                                                    |
|   | Reason for Request:                 |                                                                                                    |
|   |                                     |                                                                                                    |
|   |                                     |                                                                                                    |
|   |                                     |                                                                                                    |
|   |                                     | <u>Mext</u> Cancel                                                                                                    |
|   |                                     |                                                                                                    |

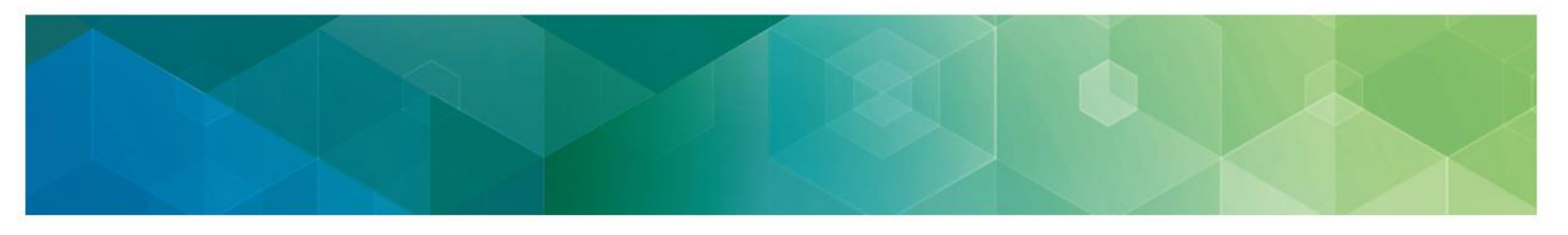

**NOTE:** When creating a new organization, you have 3 attempts to enter 2 valid individual National Provider Identifier/Provider Transaction Account Number (NPI/PTAN) combinations. If the information is a confirmed match, the request will be auto approved. If you exceed these attempts, your request will be sent on for manual approval.

Example: Healthy Clinic with Medicare billing TIN 11-1111111 has ten eligible professionals in the group. Enter the rendering NPI and individual PTAN combinations for two of the eligible clinicians: Dr. Smith and Dr. Beaver.

• Dr. Smith's rendering NPI is 4545454545 and the corresponding individual PTAN is G676767676.

**Note:** PTANs are alphanumeric therefore, enter the alpha characters.

 Dr. Beaver's rendering NPI is 2525252525 and the corresponding individual PTAN is 0012789456.

**Note:** All leading zeroes in the PTAN should be entered.

\***Registries and QCDRs:** Qualified Registries and Qualified Clinical Data Registries have no NPI/PTAN combinations associated with their Tax ID and will have to be manually approved. Please enter all 0s (zeroes)\_in these fields; after the 3rd failed attempt, your request will be routed to the Quality Payment Program for manual approval.

- ii. To Associate to an Existing Organization
  - a. Enter one of the following for your practice:
    - Medicare Billing TIN (preferred search criteria)

OR

Legal Business Name and State

OR

- Legal Business Name and Street Address
- b. Select Search
- c. Select your group practice from the **Organization** drop-down menu.
- d. Enter Reason for Request and select Next.

**Note:** If your group practice cannot be found, please verify that your group practice already has a user with an approved Security Official role and you entered the group practice's Medicare billing TIN correctly. Contact the Quality Payment Program for assistance.

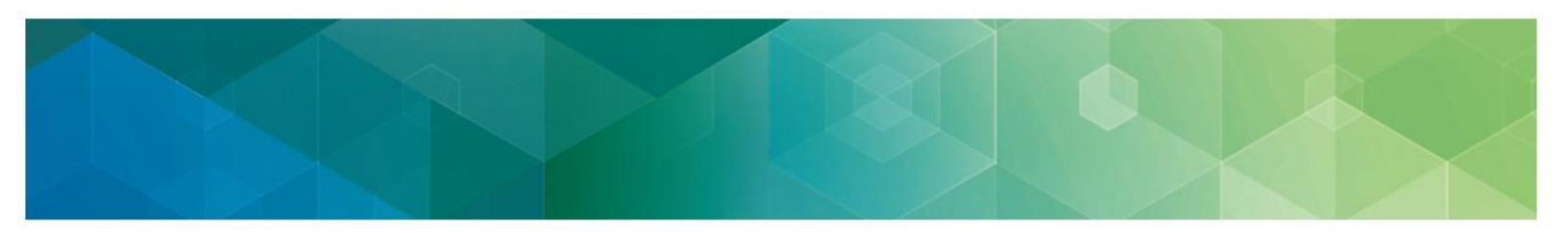

| Dequest New Application Access                                                                                                  |                                          |
|----------------------------------------------------------------------------------------------------|------------------------------------------|
| Request new Application Access                                                                                                  | * Required Field                         |
|                                                                                                    |                                          |
| Application Description: Physician Quality and Value Programs                                                                   |                                          |
| Physician Value - Physician Quality Reporting System Program. This portal allows access to applications such as Submissions, We | b Interface, Feedback Dashboard and      |
| Reports and, if applicable, electing CAHPS.                                                                                     |                                          |
|                                                                                                    |                                          |
| Select a Group: OPQRS Provider                                                                                                  |                                          |
| Provider     Drawider Approver                                                                                                  |                                          |
|                                                                                                    |                                          |
| Select a Role: Security Official                                                                                                |                                          |
| Role Description: Register the group to participate in the Quality Payment Program via the CMS Web Interface and/or elect       | to administer the CAHPS for MIPS Survey  |
| Registration. View the group's prior registration. Approve requests for the 'Group Representative' role.                        |                                          |
| * Create/Associate                                                                                                    |                                          |
| Dianse provide the complete Medicare hilling Tay Identification Number (TIN): or the Legal Rusiness Name                        | (I PN) and State: or the I RN and Street |
| Address to perform the organization search.                                                                                     | (LDN) dhu state, or the LDN and succe    |
| Legal Business Name:                                                                                                    |                                          |
| TIN: 47-4358069                                                                                                    |                                          |
| Address Line 1: Address Line 2:                                                                                                 |                                          |
| City State V                                                                                                    |                                          |
| Tie Cade Extension                                                                                                    |                                          |
| Zip Code: Zip Code Extension:                                                                                                   |                                          |
| Search                                                                                                    |                                          |
| * Organization: 8069 (3 helms pick, Catonsville, HI) 💙                                                                          |                                          |
| * Reason for Request: Role Request                                                                                              |                                          |
|                                                                                                    |                                          |
|                                                                                                    |                                          |
|                                                                                                    |                                          |
|                                                                                                    | <u>Next</u> Cancel                       |
|                                                                                                    |                                          |

**NOTE:** When associating to an existing organization, the request will be sent to the Security Official for approval.

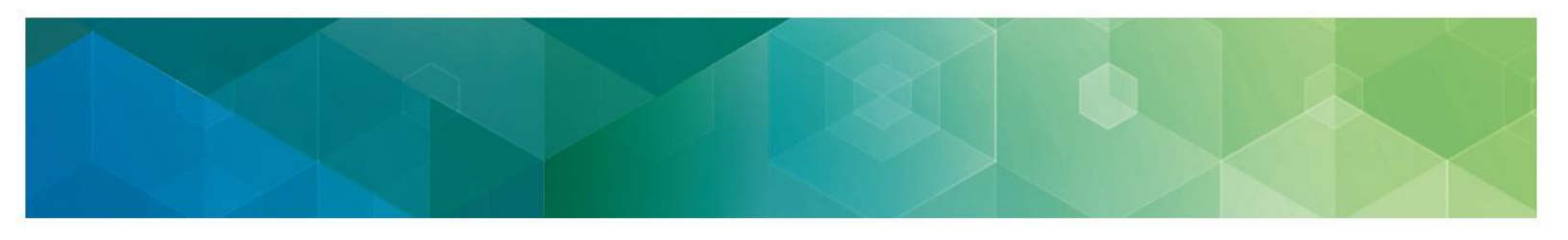

#### **B.** Individual Practitioner (IP)

- Select either 'Create a New Individual Eligible Professional' or 'Associate to an Existing Individual Eligible Professional'
- The first user registering on behalf of the Individual Practitioner will select 'Create a New Individual Eligible Professional'; other users registering with an existing EIDM Individual Practitioner will select 'Associate to an Existing Individual Eligible Professional'.
  - i. To Create a New Individual Eligible Professional
    - Complete the required information for the provider and select Next to continue

| Select a Role:               | Individual Practitioner 💌                                                                                                    |
|------------------------------|----------------------------------------------------------------------------------------------------|
| Role Description:            | An Individual Practitioner can approve the Individual Practitioner Representative role, view PV-PQRS registrations for Performance Year 2013 only, view QRURs for all<br>years, view PQRS Feedback Reports for all years, and initiate an Informal Review Request for their Value Modifier payment adjustment. |
| * Create/Associate Indivi    | dual: 🔘 Associate to an Existing Individual Eligible Professional 🔘 Create a new Individual Eligible Professional                                                                                                    |
|                              | Individual Eligible Professional Information                                                                                                    |
| * Individual Eligible Profe  | ssional's First Name:                                                                                                    |
| Individual Eligible Professi | onals Midde Name:                                                                                                    |
| * Individual Eligible Profe  | ssional's Last Name:                                                                                                    |
| * Legal Business Name:       |                                                                                                    |
| * TIN:                       |                                                                                                    |
| * NPI:                       |                                                                                                    |
| * PTAN:                      |                                                                                                    |
| * Address Line 1:            | Address Line 2:                                                                                                    |
| * City:                      | * State:                                                                                                    |
| * Zip Code:                  | - Zip Code Extension:                                                                                                    |
| Country:                     | United States                                                                                                    |
| * Phone Number:              | Extension:                                                                                                    |
| Fax Number:                  |                                                                                                    |
| Email:                       |                                                                                                    |
| Website:                     |                                                                                                    |
| * Descen for Decuerty        |                                                                                                    |
| Reason for Request;          |                                                                                                    |
|                              |                                                                                                    |
|                              |                                                                                                    |
|                              |                                                                                                    |
|                              | Mext Cancel                                                                                                    |

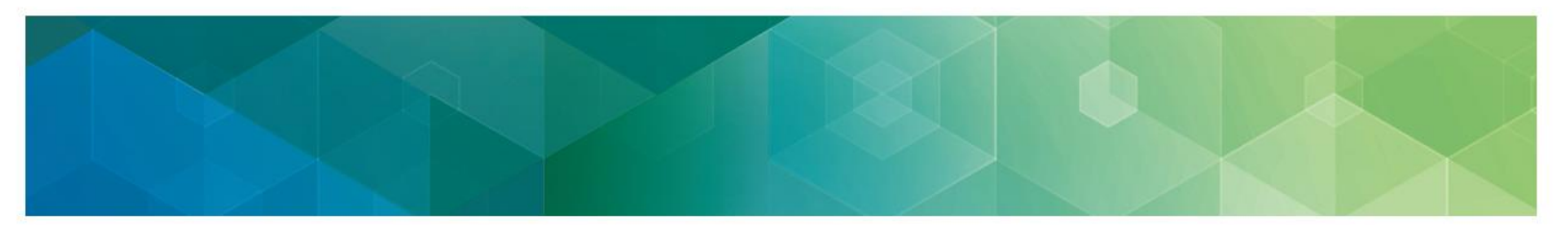

**NOTE:** When creating an Individual Practitioner, you have 3 attempts to enter the valid individual NPI/PTAN combination. If the information is a confirmed match, the request will be auto approved. If you exceed these attempts, your request will be sent on for manual approval. If further assistance is needed, contact the Quality Payment Program.

Example: Dr. Smith's Family Practice with Medicare billing TIN 11-1111111 has a sole eligible clinician in the group. Enter Dr. Smith's rendering NPI and individual PTAN combinations.

• Dr. Smith's rendering NPI is 4545454545 and the corresponding individual PTAN is G676767676.

**Note:** PTANs are alphanumeric therefore, enter the alpha characters, as well as any leading zeroes in the PTAN.

## ii. To Associate to an Existing Individual Practitioner

a. Enter one of the following for the provider:

Medicare Billing TIN (preferred search criteria)

OR

Legal Business Name and State

OR

Legal Business Name and Street Address

- b. Select Search
- c. Select your group practice from the **Organization** drop-down menu.
- d. Enter Reason for Request and select Next.

**Note:** If the solo practitioner cannot be found, please verify that the solo practitioner already has a user with an approved Individual Practitioner role and you entered the solo practitioner's Medicare billing TIN correctly. Contact the Quality Payment Program for assistance.

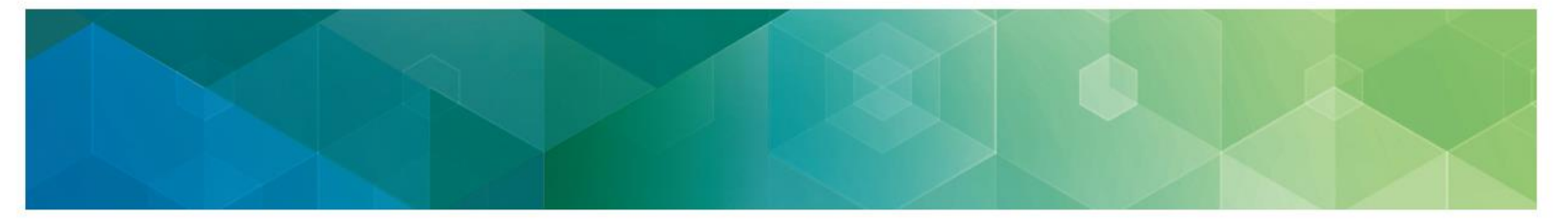

| Democrat Manual Annull                |                                                                                                    |
|---------------------------------------|----------------------------------------------------------------------------------------------------|
| Request New Applic                    | * Required Field                                                                                                    |
|                                       |                                                                                                    |
| Application Description:              | Physician Quality and Value Programs                                                                                                    |
| Physician Value - Physic              | cian Quality Reporting System Program. This portal allows access to applications such as Submissions, Web Interface, Feedback Dashboard and                                                   |
| Reports and, if applicab              | le, electing CAHPS.                                                                                                    |
|                                       |                                                                                                    |
| Select a Group: O PQRS P              | rovider                                                                                                    |
| PV Prov                               | vider                                                                                                    |
| Provide                               | r Approver                                                                                                    |
| CMS/He                                | elp Desk User                                                                                                    |
| Select a Role: I                      | Individual Practitioner 🔻                                                                                                    |
| Role Description:                     | An Individual Practitioner can approve the Individual Practitioner Representative role, view PV-PORS registrations for Performance Year 2013 only.                                            |
|                                       | view QRURs for all years, view PQRS Feedback Reports for all years, and initiate an Informal Review Request for their Value Modifier payment                                                  |
| ā                                     | adjustment.                                                                                                    |
| * Craste /Acception Technick          | un la Associate te se Suistine Latinidad Simila Resferenced - Consta a new Latinidad Simila Resferenced                                                                                       |
| Create/Associate Individ              | Associate to an existing individual eighter Professional     Create a new individual eighter Professional                                                                                     |
| L L L L L L L L L L L L L L L L L L L | Please provide the complete Medicare billing Tax Identification Number (TIN); or the Legal Business Name (LBN) and State; or the LBN and Street<br>Videose to perform the organization search |
| Legal Business Name:                  | duress to perform the organization search.                                                                                                    |
| TTN:                                  |                                                                                                    |
| IIN: 4                                | 14-444444                                                                                                    |
| Address Line 1:                       | Address Line 2:                                                                                                    |
| City:                                 | State:                                                                                                    |
| Zip Code:                             | Zip Code Extension:                                                                                                    |
|                                       | Search                                                                                                    |
| * Individual Eligible Profes          | sional:                                                                                                    |
| -                                     |                                                                                                    |
| * Reason for Request:                 |                                                                                                    |
|                                       |                                                                                                    |
|                                       | -                                                                                                    |
|                                       |                                                                                                    |
|                                       | Next Cancel                                                                                                    |
|                                       |                                                                                                    |

**NOTE:** When associating to an existing Individual Practitioner, the request will be sent to the Individual Practitioner for approval.

- - 18. Review the entire request to confirm all the data was entered accurately. If the information is accurate, select '**Submit**'. If a change needs to be made, select '**Edit**' and make the appropriate changes.

| Group Selected: Provider Approver                                                                                                    |
|----------------------------------------------------------------------------------------------------|
| Role Selected: Individual Practitioner<br>Role Description: An Individual Practitioner can approve the Individual Practitioner Representative role, view PV-PQRS registrations for Performance Year 2013 only, view QRURs for all years,<br>view PQRS Feedback Reports for all years, and initiate an Informal Review Request for their Value Modifier payment adjustment.                                                                                                    |
| Name         Title:       Y         First Name:       katty         Middle Name:       Last Name:         perry       Suffix:         Y         Professional Credentials:         Social Security Number:                                                                                                    |
| Business Contact Information                                                                                                    |
| Company Name: Physician Test<br>Address 1: 2810 Lord Baltimore<br>Address 2:<br>City: Baltimore<br>State/Territory: Maryland V<br>Zip Code: 21244 Zip Code Extension:                                                                                                    |
| Phone                                                                                                    |
| Company Phone Number:     410-265-4137     Extension:       Office Phone Number:     410-265-4137     Extension:                                                                                                    |
| Create/Associate Individual: Associate to an Existing Individual Eligible Professional Create a new Individual Eligible Professional Please provide the complete Medicare billing Tax Identification Number (TIN); or the Legal Business Name (LBN) and State; or the LBN and Street Address to perform the organization search.<br>Individual Eligible Professional: NGCIP Test (2810 Lord Baltimore Dr, Baltimore, MD) V<br>Reason for Request: role request Color Request: Color Request: Color Request: Color Request: Color Request Color Request Col |

- - 19. A tracking number will be displayed on screen, select '**ok**'. The tracking number is also sent via email to the requestor. This tracking number should be retained until the requested role has been applied to the account.

## Request New Application Access Acknowledgement

Your EIDM request has been successfully submitted. The tracking number for your request is: 2610049 - ADD - Individual Practitioner - Organization - NGC IP Test (2810 Lord Baltimore Dr, Baltimore, MD)

Please use this number in all correspondence concerning this request. You will receive an email once your request has been processed.

#### NOTES:

- Please be sure to create the new Organization or Individual Practitioner using the provider's(s') Individual NPI and PTAN combination(s). If you need to verify this information, contact your Medicare Part B Contractor.
- The approver(s) will receive an email notifying them of the request for approval.
- The approver will need to log into the CMS Enterprise Portal to approve or reject the request.

The notification of approval, denial, or other requests will be sent to the role requestor's email address on file for the request.

Questions? Contact the Quality Payment Program 1-866-288-8292 | TTY: 1-877-715-6222 | qpp@cms.hhs.gov Monday – Friday, 8am – 8pm ET 0K

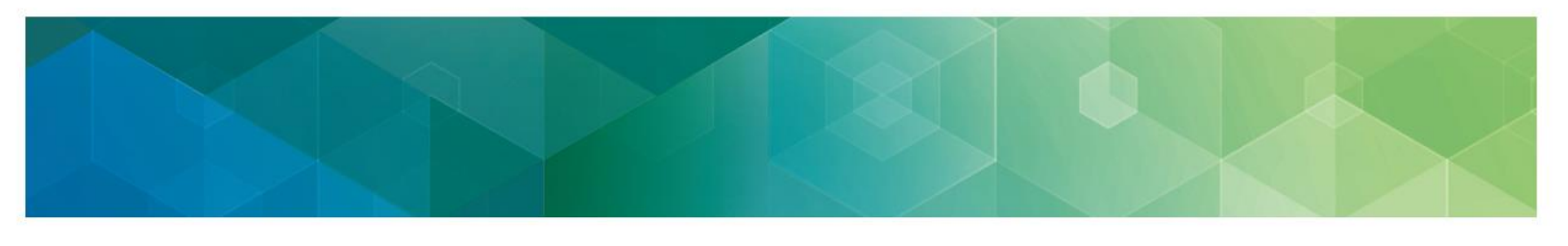

## **VII. Requesting a Provider Role**

Once an organization or individual practitioner has a user with a 'Provider Approver' role, additional users can request roles for the organization.

\***IMPORTANT note for EHR/Health IT Vendors** (that are **not** CMS-approved Qualified Clinical Data Registries or Qualified Registries):\* If you are reporting QPP data on behalf of your clients, you will need to repeat these steps for **EACH TIN** ('organization' or 'individual practitioner') for whom you are submitting data.

**Please note:** Even though the EIDM naming convention still refers to "PQRS", these are the roles needed for QPP submission.

- 1. Navigate to <u>https://portal.cms.gov</u>. The CMS Enterprise Portal home page is displayed.
- 2. Once on the page, enter your EIDM user ID and password. Select Agree to our Terms & Conditions checkbox and then select Login on the CMS Enterprise Portal.

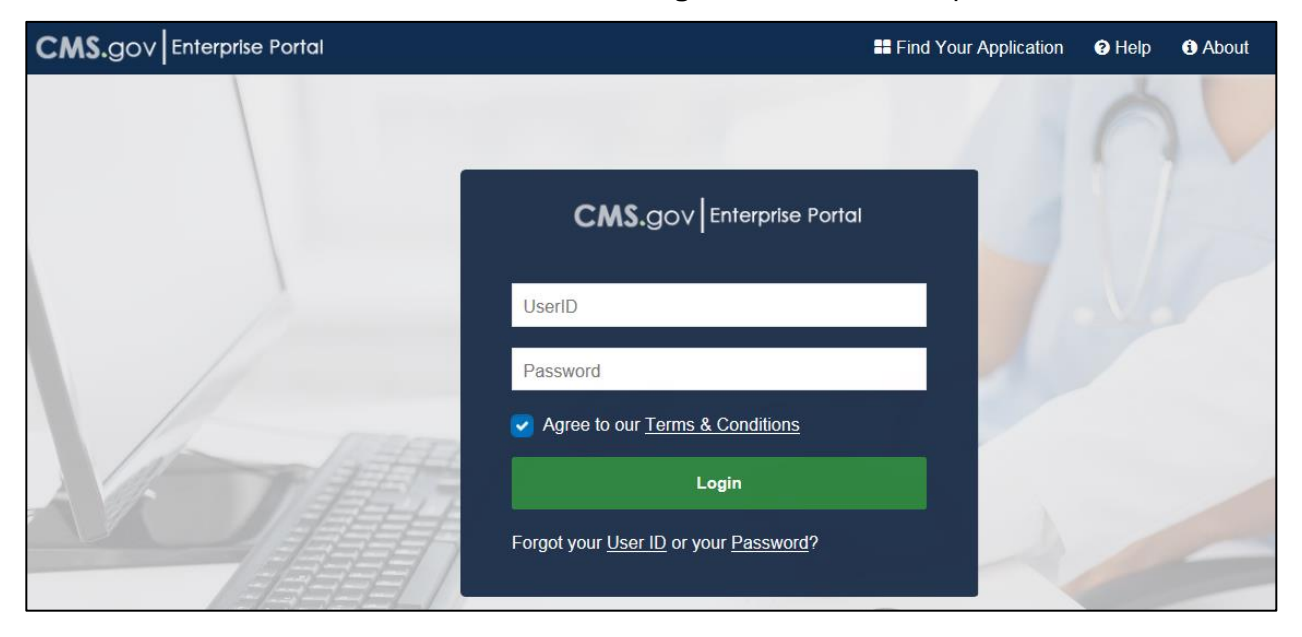

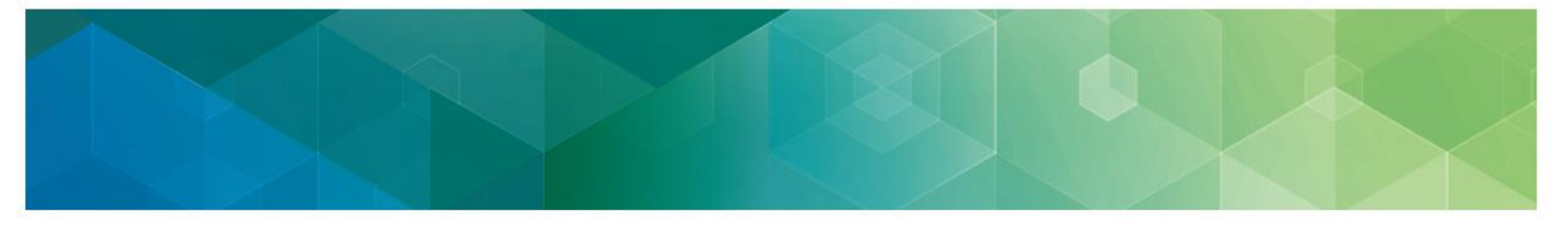

3. Upon initial login, the CMS Enterprise Portal My Portal page is displayed. Select Request/Add Apps link on the My Portal screen page to begin the process of requesting new user role access to CMS Systems/Applications

| CMS.gov My Enterprise Portal |                                        |  |
|------------------------------|----------------------------------------|--|
| My Portal                    |                                        |  |
| Use the below link to reques | at access to CMS Systems/Applications. |  |
| 2                            |                                        |  |
| Request/Add Apps             |                                        |  |
|                              |                                        |  |

4. Select the 'Physician Quality and Value Programs' domain and select 'Request Access.'

**Note:** The Access Catalog list presented is in alphabetical order. Scroll down until you find the Physician Quality and Value Programs application or enter the first few letters of the application in the Access Catalog text box to narrow down the selection criteria.

| CMS.gov My Enterprise Portal                                                                                                    |                                                                                                    |                                                                                         |  |  |  |
|----------------------------------------------------------------------------------------------------|----------------------------------------------------------------------------------------------------|-----------------------------------------------------------------------------------------|--|--|--|
| Access Catalog <sup>p</sup>                                                                                                    | Access Catalog                                                                                                    |                                                                                         |  |  |  |
| Perf-PVPQRS<br>Physician Value - Physician Quality Reporting<br>System Program. This por More<br>Help Desk Information<br>123-456-7800<br>SampleIMPL@cssinc.com | Physician Quality and Value Programs<br>Physician Value - Physician Quality Reporting<br>System Program. This por More<br>Help Desk Information<br>123-465-7800<br>SampleIMPL@cssinc.com | POLICYAPP<br>POLICYAPP<br>Help Desk Information<br>133-46-7990<br>Sample/MPL@cosing.com |  |  |  |
| Request Access                                                                                                    | Request Access                                                                                                    | Request Access                                                                          |  |  |  |
| PS&R/STAR<br>Provider Statistical and Reimbursament/System for<br>Tracking Audit and R More<br>Help Desk Information<br>123-466-7690<br>SamuleiMF_@cesamo.com   | PV-PQRS RIDP/MFA<br>Physician Value - Physician Quality Reporting<br>System Program. This por More<br>Help Desk Information<br>123-456-7800<br>Semulativiti-Regessine.com                |                                                                                         |  |  |  |
| Request Access                                                                                                    | Request Access                                                                                                    |                                                                                         |  |  |  |

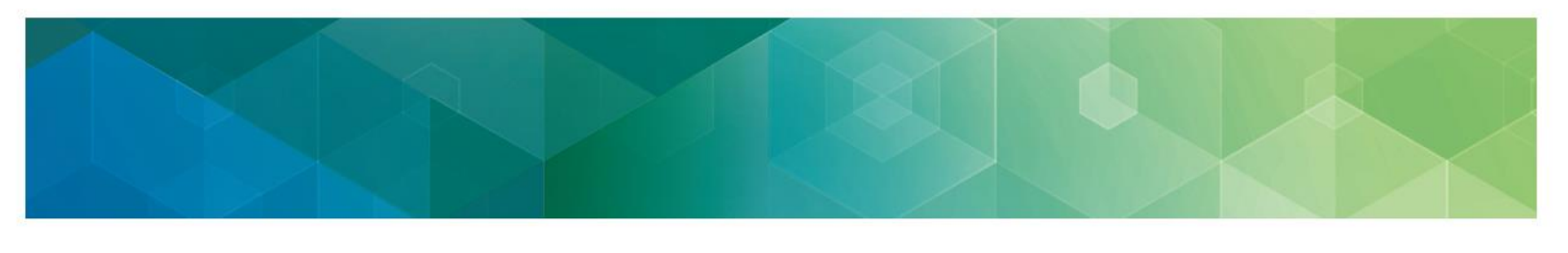

- 5. The Physician Quality and Value Programs Domain will be auto-populated. Under 'Select a Group', select 'PQRS Provider.'
- 6. Select the appropriate '**Role**' from the drop-down menu. The roles listed in the beginning of this document may be used as a reference to ensure the correct request is made.

| My Access                                   | Request New Application Access  Required Field                                                                       |                                                                                                    |                                                                                                    |
|---------------------------------------------|----------------------------------------------------------------------------------------------------|----------------------------------------------------------------------------------------------------|----------------------------------------------------------------------------------------------------|
| Access<br>Request New Application<br>Access | Application Description: Phy<br>Physician Value - Physician C                                                        | sician Quality and Value Programs                                                                                                    | s to applications such as Submissions. Web Interface.                                                                                                    |
| ✓ Requests My Pending Requests              | Feedback Dashboard and Re<br>Select a Group:  PQRS Provid<br>PV Provider<br>Provider App<br>CMS/Helo D<br>CMS/Helo D | rover                                                                                                    |                                                                                                    |
| Step 7                                      | Select a Role: PQRS<br>Role Description: PQRS<br>PQRS<br>PQRS<br>Web I<br>Indivi<br>Physic                           | Representative<br>Joles<br>Submitter<br>Representative<br>nterface Submitter<br>Jual Practitioner Representative<br>Jual Practitioner Representative<br>Jan Quality Initiatives Portal (PQIP) Group Representative | ard.<br>authentication credentials to be set up. If your Level of<br>de additional information to verify your identity and if<br>select 'Next' to continue |

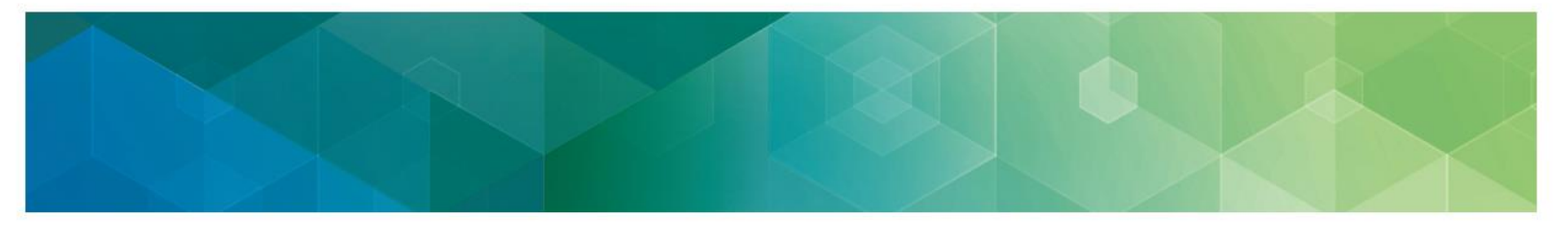

7. Select '**Next**' to complete the '**Identity Verification**' section. The Identity Verification process will only be completed the first time a user requests a role in the Physician Quality and Value Programs domain in EIDM.

**NOTE:** If the Identity Verification has been completed, users can <u>skip to step 16</u> to request additional roles.

**Request New Application Access** 

## **Identity Verification**

To protect your privacy, you will need to complete Identity Verification successfully, before requesting access to the selected role. Below are a few items to keep in mind.

- 1. Ensure that you have entered your legal name, current home address, primary phone number, date of birth and E-mail address correctly. We will only collect personal information to verify your identity with Experian, an external Identity Verification provider.
- Identity Verification involves Experian using information from your credit report to help confirm your identity. As a result, you may see an entry called a "soft inquiry" on your Experian credit report. Soft inquiries do not affect your credit score and you do not incur any charges related to them.
- 3. You may need to have access to your personal and credit report information, as the Experian application will pose questions to you, based on data in their files. For additional information, please see the Experian Consumer Assistance website -http://www.experian.com/help/

If you elect to proceed now, you will be prompted with a Terms and Conditions statement that explains how your Personal Identifiable Information (PII) is used to confirm your identity. To continue this process, select 'Next'.

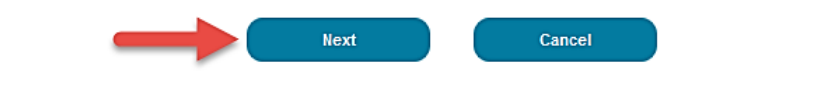

8. Read the Terms and Conditions. Select the 'I agree to the terms and conditions' checkbox and then select 'Next', which will be enabled only after checking the 'I agree to the terms and conditions' checkbox.

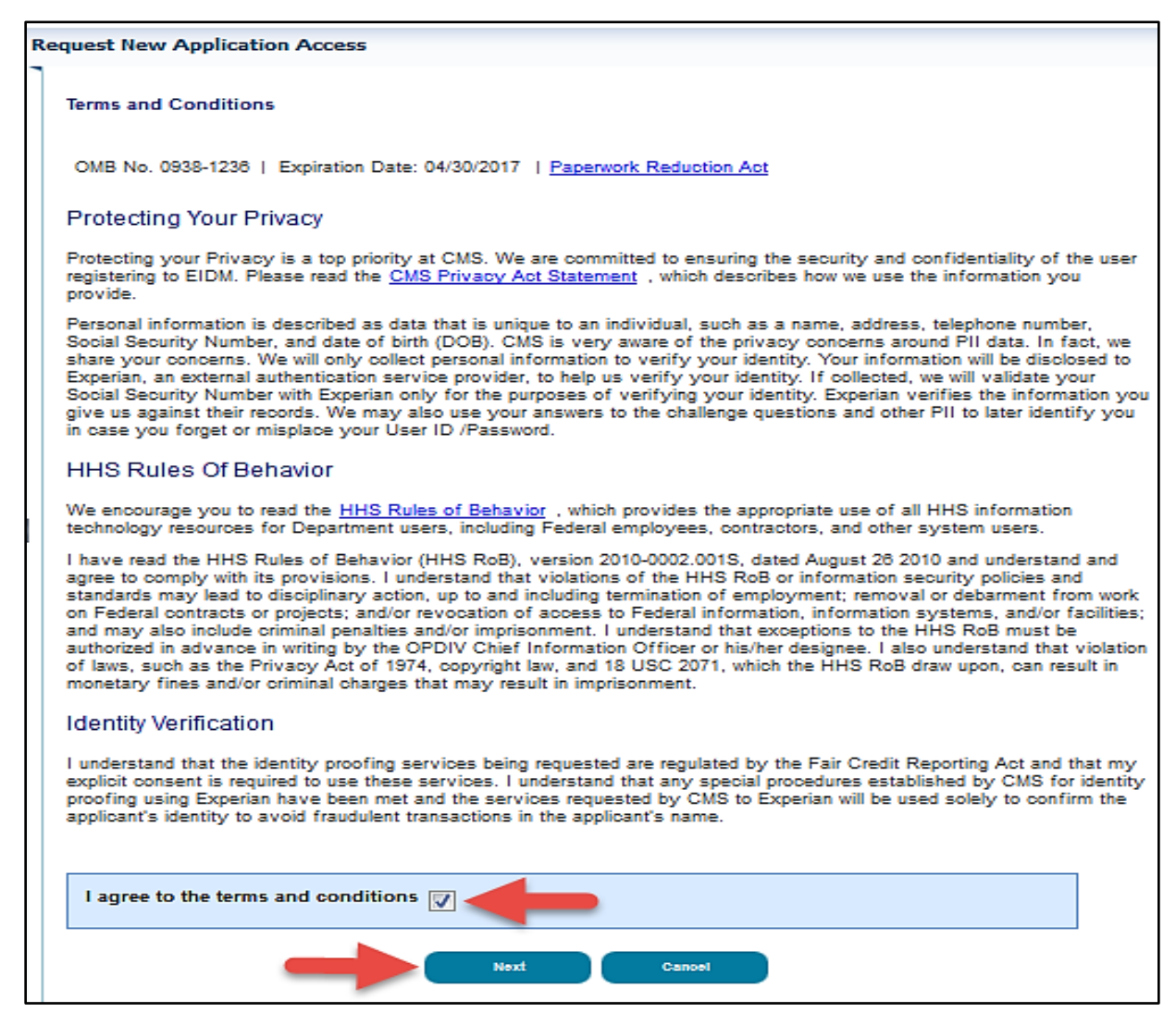

- - 9. Enter the required information under '**Your Information**' section. Select '**Next**' when complete.

| Your Informati                                                                                      | on                                                  |                                    |                     |  |
|----------------------------------------------------------------------------------------------------|-----------------------------------------------------|------------------------------------|---------------------|--|
|                                                                                                    |                                                     |                                    |                     |  |
| Enter your legal first name                                                                         | and last name, as it may be requi                   | red for Identity Verification.     | Middle Name:        |  |
| <ul> <li>First Name:</li> </ul>                                                                     |                                                     |                                    |                     |  |
| John                                                                                                |                                                     |                                    |                     |  |
| • Last Name:                                                                                        | Suffix:                                             |                                    |                     |  |
| Smith                                                                                               |                                                     |                                    |                     |  |
|                                                                                                    |                                                     |                                    |                     |  |
| Enter your E-mail address, a<br>• E-mail Address:                                                   | as it will be used for account relat                | ed communications.                 |                     |  |
| John.Smith@yahoo.com                                                                                |                                                     |                                    |                     |  |
| Re-enter your E-mail addre                                                                          |                                                     |                                    |                     |  |
| Confirm F-mail Address:                                                                             |                                                     |                                    |                     |  |
| John.Smith@vahoo.com                                                                                |                                                     |                                    |                     |  |
|                                                                                                    |                                                     |                                    | -                   |  |
| Social Security Number:                                                                             |                                                     | ny viced for Identity Verification |                     |  |
| Date of Birth:     12     11     1988                                                               | ]                                                   | equired for identity vernication.  |                     |  |
| U.S. Home Address<br>Enter your current or most     Home Address Line 1:     2810 Lord Baltimore Dr | Foreign address<br>recent home address, as it may b | e required for Identity Verificati | on.                 |  |
| Home Address Line 2                                                                                 |                                                     |                                    |                     |  |
|                                                                                                    |                                                     |                                    |                     |  |
| • Cibr                                                                                              | - Otato:                                            | + Zin Codo:                        | Zin Codo Extension: |  |
| - City.<br>Baltimore                                                                                | * State:<br>Maryland                                | - Zip Code.                        | Country: USA        |  |
| Calamore                                                                                            |                                                     |                                    |                     |  |
| Enter your primary phone nu<br>• Primary Phone Number:<br>301 121 1212 -                            | mber, as it may be required for Ide                 | entity Verification.               | r Cancel            |  |
|                                                                                                    |                                                     |                                    |                     |  |

- - 10. Select an answer to each question under 'Verify Identity'. Select 'Next' after providing an answer to each question. 'Verify Identity' question information is provided from Experian in association with the SSN Number provided in step 10.

| Your Information Verify Your Identity                                                                                                    |
|----------------------------------------------------------------------------------------------------|
| Verify Identity                                                                                                    |
| You may have opened a mortgage loan in or around August 2012. Please select the lender to whom you currently make your mortgage payments. If you do not have a mortgage, select 'NONE OF THE ABOVE/DOES NOT APPLY. |
| O NORVEST BANK                                                                                                    |
| O INDEPENDENT MTG                                                                                                    |
| C PARKINAY MTG                                                                                                    |
| O NONE OF THE ABOV BODES NOT APPLY                                                                                                    |
| Which of the following is a current or previous employer? If there is not a matched employer name, please select 'NONE OF THE ABOVE'.                                                                              |
| O DRP CONS                                                                                                    |
| C ENGR CUSTOM PLASTIC                                                                                                    |
| O SOUTH JERSEY GAS CO                                                                                                    |
| O US MARNES                                                                                                    |
| O NONE OF THE ABOV BODES NOT APPLY                                                                                                    |
| According to our records, you previously lived on (7TH). Please choose the city from the following list where this street is located.                                                                              |
| C CHISHOLM                                                                                                    |
| © VRINONA                                                                                                    |
| O GRAND RAPIDS                                                                                                    |
| O NONE OF THE ABOV BODES NOT APPLY                                                                                                    |
| Please select the number of bedrooms in your home from the following choices. If the number of bedrooms in your home is not one of the choices please select 'NONE OF THE ABOVE'.                                  |
| 0 2                                                                                                    |
| 03                                                                                                    |
| 04                                                                                                    |
| 0.5                                                                                                    |
| NONE OF THE ABOV EDDES NOT APPLY                                                                                                    |
| Please select the county for the address you provided.                                                                                                    |
|                                                                                                    |
| O CAMDEN                                                                                                    |
| U AT LANTIC                                                                                                    |
| O MORRIS                                                                                                    |
| WINIE OF THE ABOVEDOES NOT APPLY                                                                                                    |
| Next Cancel                                                                                                    |

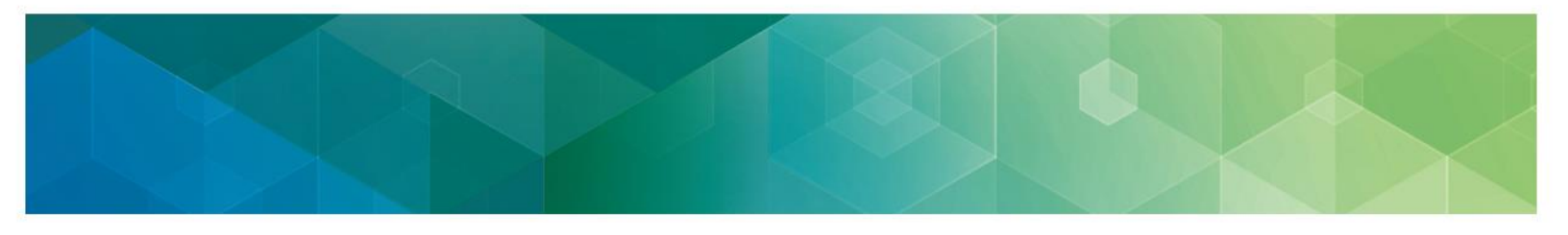

11. Remote Identity Proofing is now complete. Select 'Next' to proceed to the 'Multi-Factor Authentication Registration' process.

| ✓ My Access  Secure and Manage My  Access  Request New Andication | Request New Application Access                                        |
|-------------------------------------------------------------------|-----------------------------------------------------------------------|
|                                                                   | Screen reader mode Off   Accessibility Settings                       |
| Access                                                            | Complete Step Up                                                      |
| ✓Requests Ø My Pending Requests                                   |                                                                       |
|                                                                   | You have successfully completed the Remote Identity Proofing process. |
|                                                                   | Next                                                                  |

12. Select 'Next' to begin registration for 'Multi-Factor Authentication Information' process.

| CMS.gov                                                   | Ay Enterprise Portal                                                                                                    | Welcome 🛨 [          |
|-----------------------------------------------------------|----------------------------------------------------------------------------------------------------|----------------------|
| My Access                                                 | Request New Application Access                                                                                                    |                      |
| Access                                                    | Multi-Factor Authentication Information                                                                                                    |                      |
| Requests     Annual Certification     My Pending Requests | To protect your privacy, you will need to add an additional level of security to your account. This will entail successfully registering your Phone, Compute continuing the role request process.<br>To continue this process, please select 'Next'. | er or E-mail, before |

13. Read the **Register Your Phone, Computer, or E-mail** notification and then select an option from the '**MFA Device Type**' drop-down menu.

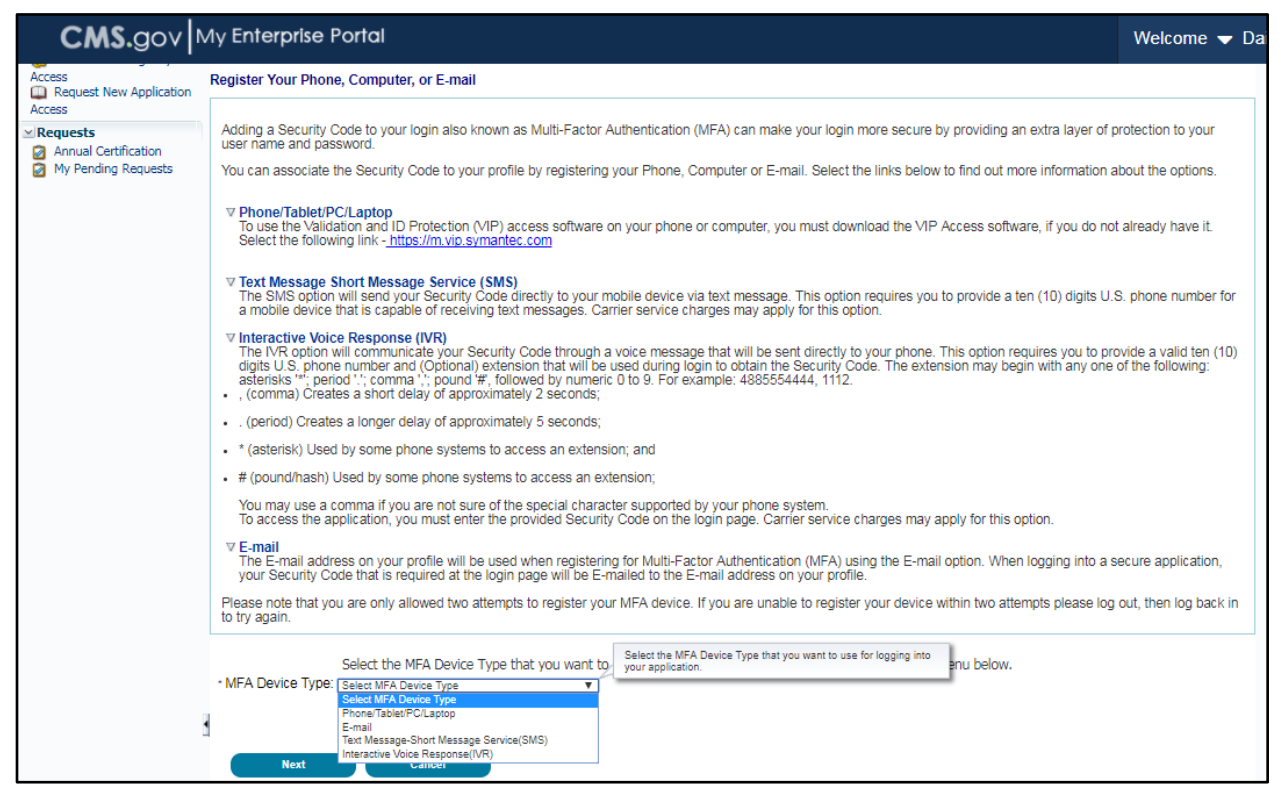

- 14. If selecting Phone/Tablet/PC/Laptop as Credential Type, the following required information fields will be displayed: NOTE: If you intend to use the VIP access software on your mobile device or computer, you must download the VIP software (https://vip.symantec.com/). If the VIP Access Software is not installed on your device, you will be unable to complete the Multi-Factor Authentication process.
  - Credential ID
  - MFA Device Description

(b) If selecting E-mail One Time Password (OTP) as Credential Type, the E-mail address on your profile will automatically be used for the E-mail option to obtain the security code and the following required information fields will be displayed:

MFA Device Description

(c) If selecting Text Message – Short Message Service (SMS) as Credential Type, the following required information fields will be displayed:

Phone Number

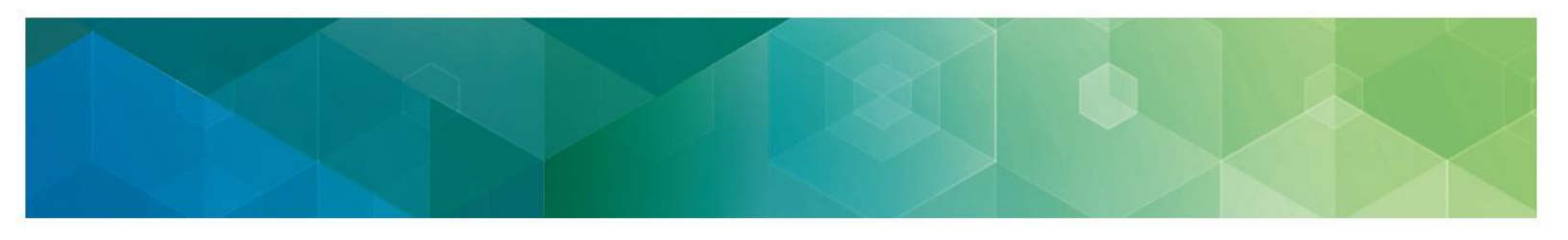

MFA Device Description

(d) If selecting Interactive Voice Response (IVR) as Credential Type, the following required information fields will be displayed:

- Phone Number and Extension
- MFA Device Description

After providing the required information, select 'Next'.

|   | Request New Application Access                                                                                                    |
|---|----------------------------------------------------------------------------------------------------|
| , | legister Your Phone, Computer, or E-mail                                                                                                    |
|   | Adding a Security Code to your login also known as Multi-Factor Authentication (MFA) can make your login more secure by providing an extra layer of protection to your user name<br>and password.                                                                                                    |
|   | You can associate the Security Code to your profile by registering your Phone, Computer or E-mail. Select the links below to find out more information about the options.                                                                                                    |
|   | ♥ Phone/Tablet/PC/Laptop<br>To use the Validation and ID Protection (VIP) access software on your phone or computer, you must download the VIP Access software, if you do not already have it. Select the<br>following link - <u>https://m.vip.symantec.com</u>                                                                                                    |
|   | ♥ Text Message Short Message Service (SMS)<br>The SMS option will send your Security Code directly to your mobile device via text message. This option requires you to provide a ten (10) digits U.S. phone number for a mobile<br>device that is capable of receiving text messages. Carrier service charges may apply for this option.                                                                                                    |
|   | ♥ Interactive Voice Response (IVR)<br>The IVR option will communicate your Security Code through a voice message that will be sent directly to your phone. This option requires you to provide a valid ten (10) digits<br>U.S. phone number and (Optional) extension that will be used during login to obtain the Security Code. The extension may begin with any one of the following: asterisks ""; period<br>"; comma '; pound '#, followed by numeric 0 to 9. For example: 4885554444, 1112. <ul> <li>, (comma) Creates a short delay of approximately 2 seconds;</li> </ul> |
|   | . (period) Creates a longer delay of approximately 5 seconds;                                                                                                    |
|   | * (asterisk) Used by some phone systems to access an extension; and                                                                                                    |
|   | <ul> <li># (pound/hash) Used by some phone systems to access an extension;</li> </ul>                                                                                                    |
|   | You may use a comma if you are not sure of the special character supported by your phone system.<br>To access the application, you must enter the provided Security Code on the login page. Carrier service charges may apply for this option.                                                                                                    |
|   | ♥ E-mail<br>The E-mail address on your profile will be used when registering for Multi-Factor Authentication (MFA) using the E-mail option. When logging into a secure application, your<br>Security Code that is required at the login page will be E-mail address on your profile.                                                                                                    |
| ł | Please note that you are only allowed two attempts to register your MFA device. If you are unable to register your device within two attempts please log out, then log back in to try again.                                                                                                    |
|   | Select the MFA Device Type that you want to use to login to secure applications from the dropdown menu below. * MFA Device Type: Phone/Tablet/PC/Laptop                                                                                                    |
|   | Credential D     Credential D                                                                                                    |
|   | * MFA Device Description:                                                                                                    |
|   | Next Cancel                                                                                                    |
|   | 1                                                                                                    |
|   |                                                                                                    |

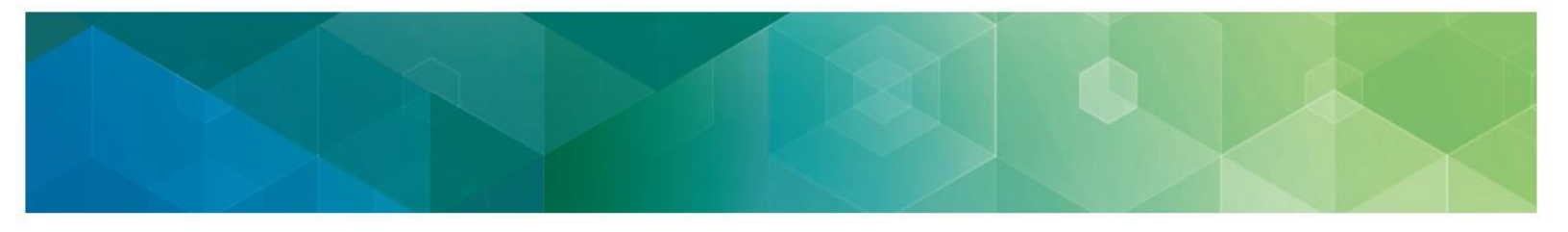

15. Registration for the **Multi-Factor Authentication** is now complete. Select '**Next**' to proceed to request the role.

| My Access                                                               | Request New Application Access                                                                                                    |
|-------------------------------------------------------------------------|----------------------------------------------------------------------------------------------------|
| Access                                                                  | Register Your Phone, Computer, or E-mail<br>You have successfully registered your Phone/Computer/E-mail to your user profile. Please select 'Next' to continue with your role request. |
| Access<br>✓ Requests<br>Ø Annual Certification<br>Ø My Pending Requests | Next                                                                                                    |

16. On the **Request New Application Access** page, provide the required information under the **Business Contact Information** and **Phone** sections. *Note that the information in the Name section will be pre-populated with the Remote Identity Proofing information.* 

| Request New Application Access                                                |  |  |  |
|-------------------------------------------------------------------------------|--|--|--|
| * Required Field                                                              |  |  |  |
| Please update your profile to continue the request for an application access. |  |  |  |
| Name                                                                          |  |  |  |
| Title: First Name: tom Middle Name: Last Name: cat Suffix: <                  |  |  |  |
| Professional Credentials:                                                     |  |  |  |
| Social Security Number: ******7889                                            |  |  |  |
| Business Contact Information                                                  |  |  |  |
| * Company Name:                                                               |  |  |  |
| * Address 1:                                                                  |  |  |  |
| Address 2:                                                                    |  |  |  |
| * City:                                                                       |  |  |  |
| * State/Territory:                                                            |  |  |  |
| * Zip Code: Zip Code Extension:                                               |  |  |  |
| Phone                                                                         |  |  |  |
| * Company Phone Number: Extension:                                            |  |  |  |
| * Office Phone Number: Extension:                                             |  |  |  |
| Next C <u>a</u> nce                                                           |  |  |  |

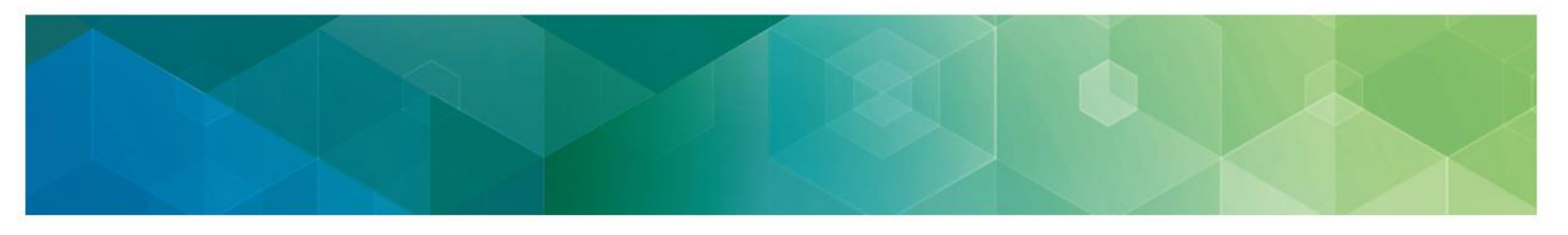

- 17. Search for the organization or individual practitioner:
  - a. Enter one of the following for the organization or individual practitioner:
    - Medicare Billing TIN (preferred search criteria)

OR

Legal Business Name and State

OR

- Legal Business Name and Street Address
- b. Select Search
- c. Select the group practice from the **Organization** drop-down menu.
- d. Enter a 'Reason for Request' then select 'Next'

| Request New Appli                                                                                                    | cation Access * Required Field                                                                                                    |
|----------------------------------------------------------------------------------------------------|----------------------------------------------------------------------------------------------------|
|                                                                                                    |                                                                                                    |
| Application Description                                                                                                    | n: Physician Quality and Value Programs                                                                                                    |
| Physician Value - Physician Value - Physician Va | sician Quality Reporting System Program. This portal allows access to applications such as Submissions, Web Interface, Feedback Dashboard and Reports and, if applicable,                                                                                                    |
| Select a Group: O PQRS                                                                                                    | Provider                                                                                                    |
| PV Pr     Pr                                                                                                    | ovider<br>Her America                                                                                                    |
| CMS/                                                                                                    | Help Desk User                                                                                                    |
| Select a Role:                                                                                                    | Group Representative                                                                                                    |
| Role Description:                                                                                                    | The Group Representative role allows the user to perform the following tasks on behalf of a group. Register the group to participate in the Quality Payment Program via the CMS Web Interface and/or elect to administer CAHPS for MIPS Survey. View the group's prior registration. |
| 4                                                                                                    | Please provide the complete Medicare billing Tax Identification Number (TIN); or the Legal Business Name (LBN) and State; or the LBN and Street Address to perform the organization search.                                                                                          |
| Legal Business Name:                                                                                                    |                                                                                                    |
| TIN:                                                                                                    | 50-8469904                                                                                                    |
| Address Line 1:                                                                                                    | Address Line 2:                                                                                                    |
| City:                                                                                                    | State:                                                                                                    |
| Zip Code:                                                                                                    | Zip Code Extension:                                                                                                    |
|                                                                                                    | Search                                                                                                    |
| * Organization:                                                                                                    |                                                                                                    |
| * Reason for Request:                                                                                                    |                                                                                                    |
|                                                                                                    |                                                                                                    |

- - 18. Review the request to confirm the accuracy of the role request and practice/practitioner affiliation. Select '**Submit**' to complete the request or '**Edit**' to make any corrections.

| My Access<br>8. View and Manage My.                       | Request New Application Access Review                                                                                                    |
|-----------------------------------------------------------|----------------------------------------------------------------------------------------------------|
| Access                                                    | Application Description: Physician Quality and Value Programs Physician Value - Physician Quality Reporting System Program. This portal allows access to applications such as Submissions, Web Interface, Feedback Dashboard and Reports and, if applicable, electing CAHPS.                                                                                                    |
| Requests     Annual Certification     My Pending Requests | Group Selected: Individual Practioner Representative<br>Role Selected: Individual Practioner Representative<br>Role Description: An Individual Practioner Representative role can view PV-PQRS Registrations for Performance Year 2013 only, view QRURs for all years, View PQRS Feedback Reports for all years, and initiate an Informal Review Request for the Value Modifier<br>payment adjustment on behalf of a solo practitioner, physician assistant, nurse practitioner, clinical nurse specialists or certified registered nurse anesthetist.                                                                                                    |
|                                                           | Name Title:  Title:  T |
|                                                           | Social Security Number:                                                                                                    |
|                                                           | Address 2:                                                                                                    |
|                                                           | Phone                                                                                                    |
|                                                           | Company Phone Number:     240-361-8239     Extension:       Office Phone Number:     240-361-8232     Extension:                                                                                                    |
|                                                           | Please provide the complete Medicare billing Tax Identification Number (TIN); or the Legal Business Name (LBN) and State; or the LBN and Street Address to perform the organization search.<br>Individual Eligible Professional: Test Automation (2810 ford baltimore, Woodlawn, MD) 🔻                                                                                                    |
|                                                           | Reason for Request: teo:                                                                                                    |

- - 19. A tracking number will be displayed on screen, select **'ok'**. The tracking number is also sent via email to the requestor. This tracking number should be retained until the requested role has been applied to the account.

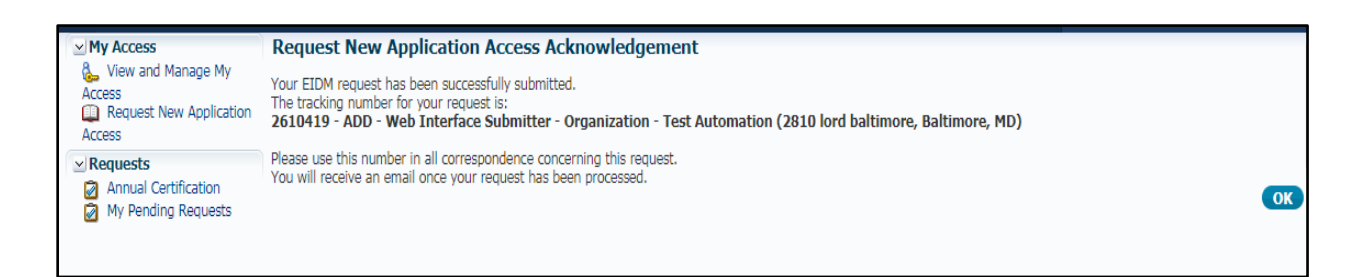

### NOTES:

- The above role requests will be directed to the appropriate approver(s) for the organization or Individual Practitioner to complete the process.
- The approver(s) will receive an email notifying them of the request for approval.
- The approver will need to log into the CMS Enterprise Portal to approve or reject the request.
- The notification of approval, denial, or other requests will be sent to the role requestor's email address on file for the request.

If you have questions or need further assistance, please contact the Quality Payment Program using the contact information at the bottom of each page of this guide.